Novembre 2023

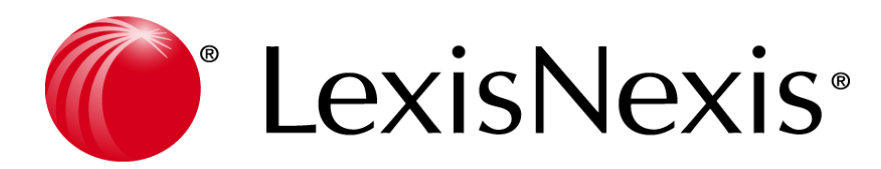

# SUPPORT DE FORMATION LEXIS POLYENTREPRISE

## SOMMAIRE

| • | Présentation et Ergonomie             | 2  |
|---|---------------------------------------|----|
| ٠ | Page d'accueil                        | 3  |
| ٠ | Vos actions rapides                   | 9  |
| • | Création d'un dossier contrat         | 10 |
| • | Côte dossier et Rubriques secondaires | 18 |
| • | Rédaction d'actes                     | 19 |
| • | Recherches                            | 29 |
| • | Classement des mails avec Outlook     | 31 |
| • | Evènements                            | 33 |

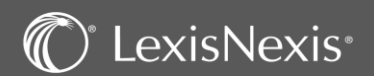

### Une interface web :

Possibilité d'ouvrir plusieurs onglets pour une navigation plus rapide.

Un fil d'Ariane est disponible en plus des menus sur la gauche, en haut de l'application.

### Lexique des icônes générales :

💊 ou 🖡 - Les icônes pour créer ou ajouter :

Elles vous permettent de créer des dossiers, lier des éléments à vos dossiers ou encore créer des fiches personnes physiques ou morales.

- L'icône « Suivant » :

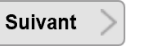

Elle permet d'enregistrer les informations/modifications que vous avez apportées sur la page et de passer à la fenêtre suivante.

- L'icône « Terminer » :

Terminer

Elle permet d'enregistrer les informations/modifications et de passer sur une autre rubrique.

- Les icônes pour annuler une action : Annuler ou

Elles permettent de revenir en arrière.

- L'icône « modifier » : 🎲

Elle permet de modifier une information.

- L'icône :

Elle permet d'exporter les données de la page sur un fichier Excel.

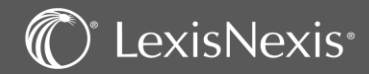

## PAGE D'ACCUEIL

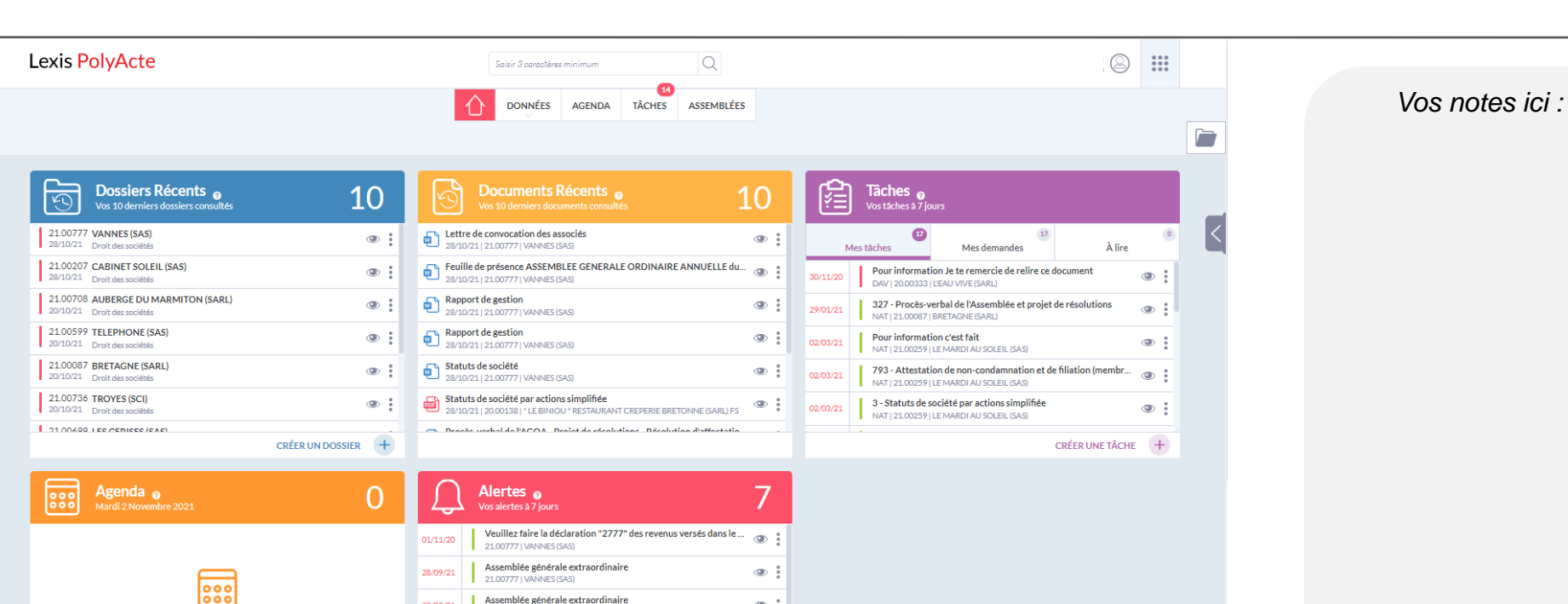

(D) :

Cette page d'accueil vous permet d'accéder rapidement à vos derniers dossiers consultés, vos derniers documents produits dans vos dossiers, vos tâches et alertes et votre agenda par le biais de widgets.

Assemblée générale extraordinaire

Vous pouvez accéder à un aperçu de chaque élément avec l'icône 💿

Vous pouvez également réaliser certaines actions avec l'icône

Et enfin, avec le vous pouvez créer des entrées en fonction du widget sélectionné.

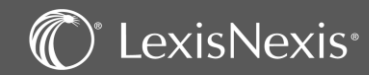

## PAGE D'ACCUEIL – Le Widget « Dossiers Récents »

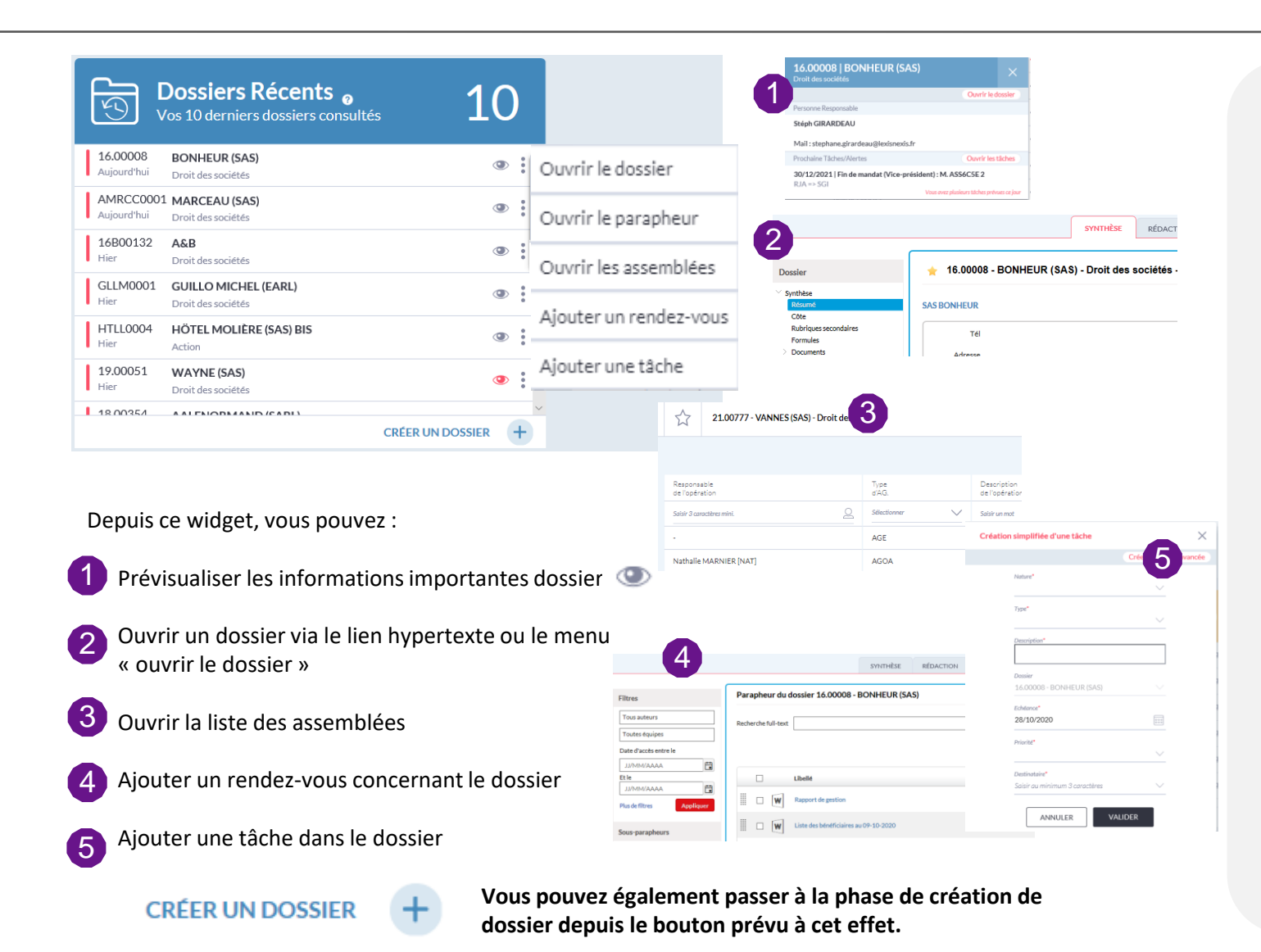

C LexisNexis

Vos notes ici :

## PAGE D'ACCUEIL – Le Widget « Documents récents »

| K.         | Documents Récents 👩<br>Vos 10 derniers documents consultés                                                        | 10 |   |
|------------|----------------------------------------------------------------------------------------------------|----|---|
| 28 Le      | tre de convocation des associés<br>10/21   21.00777   VANNES (SAS)                                                | ۲  | : |
| Pe 28      | uille de présence ASSEMBLEE GENERALE ORDINAIRE ANNUELLE du<br>10/21   21.00777   VANNES (SAS)                     | L  | : |
| Pa 28      | pport de gestion<br>10/21   21.00777   VANNES (SAS)                                                               | ۲  | : |
| 28, Ra     | pport de gestion<br>10/21   21.00777   VANNES (SAS)                                                               | ٢  |   |
| Sta     28 | tuts de société<br>10/21   21.00777   VANNES (SAS)                                                                | ٩  |   |
| P 28       | tuts de société par actions simplifiée<br>10/21   20.00138   " LE BINIOU " RESTAURANT CREPERIE BRETONNE (SARL) FS | ٩  | : |
| - Dr       | señe varbal da l'ACOA. Draiat da récolutione. Décolution d'affectatio                                             |    | - |

Depuis ce widget, vous pouvez voir les 10 derniers documents qui ont été rédigés et prévisualiser les documents via

La prévisualisation du document vous permet d'agir sur ce document : édition, envoi par mail, impression, téléchargement et modification des propriétés du document.

#### OU

Ouvrir un document Word ou PDF en cliquant simplement sur le nom de celui-ci directement depuis cette liste

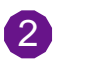

Vous pouvez aussi cliquer sur ce bouton et obtenir les fonctionnalités du parapheur.

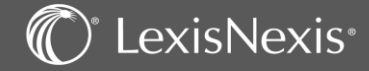

## PAGE D'ACCUEIL – Le Widget « Tâches »

LexisNexis<sup>®</sup>

| Vos tâches à 7 j                                                                                                    | ours                                                                                                    |                                                                                               | Demar                                                                                  | Ide De RDV<br>11   MARCEAU (SARL)                                  | Ouvrir la tâd                                |                                                                                                    |                        | Vos notes ici : |
|----------------------------------------------------------------------------------------------------|----------------------------------------------------------------------------------------------------|-----------------------------------------------------------------------------------------------|----------------------------------------------------------------------------------------|--------------------------------------------------------------------|----------------------------------------------|----------------------------------------------------------------------------------------------------|------------------------|-----------------|
| 1                                                                                                    | 7                                                                                                    |                                                                                               | 0 10/1                                                                                 | l/2020 Basse                                                       | Nouveau                                      |                                                                                                    |                        |                 |
| Mes tâches                                                                                                    | Mes demandes                                                                                                    | À lire                                                                                        | Nature                                                                                 |                                                                    |                                              |                                                                                                    |                        |                 |
| Demande de RDV                                                                                                    | ,                                                                                                    |                                                                                               | Téléphon                                                                               | 9                                                                  |                                              |                                                                                                    |                        |                 |
| RJA   MRCC0001   M                                                                                                    | IARCEAU (SARL)                                                                                                    |                                                                                               | Description                                                                            | ·                                                                  |                                              | 2                                                                                                    |                        |                 |
| r                                                                                                    |                                                                                                    |                                                                                               | Gestion Collaborative                                                                  | 🔿 🚸 Traitement                                                     | d'une tâche 'Téléphone'                      | 1/1 Afficher I'l                                                                                                    | hi                     |                 |
| _                                                                                                    | Ouvrir la tâche                                                                                                    | :                                                                                             | Mes tâches (1)<br>Mes demandes (7)                                                     | Dossier MA                                                         | RCEAU (SARL)                                 | Création simplifiée d'une tâche                                                                                                  | ×                      |                 |
|                                                                                                    | Transférer à                                                                                                    | $\sim$                                                                                        | A lire (0)<br>Mes alertes (13)                                                         | Créé par Jac                                                       | quot Raphaele le 10/11/2020                  | C                                                                                                    | réer une tâche avancée |                 |
|                                                                                                    | Clôturer la tâche                                                                                                    | $\sim$                                                                                        | Accès rapide                                                                           | Transmis par Jac                                                   | quot Raphaele le 10/11/2020<br>quot Raphaele | Nature*                                                                                                    | × _                    |                 |
| -                                                                                                    |                                                                                                    |                                                                                               | <ul> <li>Mes actions</li> <li>Mes dossiers récents</li> </ul>                          | Date d'échéance ma                                                 | rdi 10 novembre 2020                         | Type*                                                                                                    | <b>3</b>               |                 |
| Depuis ce widget, vo<br>les 7 prochains jours<br>lesquelles vous êtes<br>Vous pouvez :<br>1 Prévisualiser les t<br>2 Ouvrir une tâche<br>Cette icône perm<br>: transférer une t<br>3 Créer une nouve | ous pouvez voir<br>s, ainsi que celle<br>en copie pour l<br>tâches via l'icôn<br>via le lien hype<br>net également d<br>tâche ou la clôtu<br>lle tâche via le b | r les tâches que<br>s que vous av<br>ecture.<br>e<br>rtexte ou le n<br>'effectuer de<br>urer. | +<br>ue vous avez a<br>vez demandé<br>nenu « ouvrir<br>es actions rapi<br>ER UNE TÂCHE | à réaliser pour<br>es et celles po<br>la tâche »<br>des selon l'on | ur<br>glet dans lec                          | Desire<br>Salar on winners 3 caractères<br>Edutoret<br>19/11/2020<br>Priestat<br>Salar au Aninimum 3 caractères<br>NNNLER VALIDE | ne                     |                 |

## PAGE D'ACCUEIL – Le Widget « Agenda »

| 10:30<br>13:00<br>15:00<br>17:00 | Agenda<br>Jeudi 4 Novembre 2021                                                                                                    | 2<br>Ouvrir le rendez-vous<br>Supprimer le rendez-vous                                                                                                    | Vos notes ici : |
|----------------------------------|----------------------------------------------------------------------------------------------------|----------------------------------------------------------------------------------------------------|-----------------|
|                                  | Création simplifiée de rendez-vous       Créar un rob avancé         Cade agenda*       Sectionner         Sectionner       *         Libellé*       Gate de début*         Odré à Heure de début*       04/11/2021 11:00         Odré à Heure de début*       10         Odré à Heure de fin*       10         Daté à Heure de fin*       10         Daté à Heure de fin*       10         Daté à Heure de fin*       10         Daté à Heure de fin*       10         Batir votre donnée       10         Datier       10         Satir votre donnée       10         Datier       10         Satir votre donnée       10         Datier       10         Satir votre donnée       10         Datier       10         Satir au minimum 3 concetteres       10         Anthalle Marinier [Inné]       10         NUNULER       VALIDER | <ol> <li>créerunévénement</li> <li>créerunévénement</li> <li>créerunévénement</li> <li>créerunévénement</li> <li>créerunévénement</li> <li>créerunévénement</li> <li>créerunévénement</li> <li>créerunévénement</li> <li>ce widget vous permet de voir les événements prévus à votre agenda le jour même.</li> <li>A l'aide de vous pourrez soit ouvrir le rendez vous soit le supprimer.</li> <li>Lorsque vous cliquez sur vour votre agenda complet s'ouvre en visualisation sur le jour mais vous pouvez aussi voir la semaine et le mois complet.<br/>Sur la droite vous avez un résumé de votre rendez vous.<br/>Il est possible aussi d'ouvrir votre agenda pour créer ou modifier un rendez-vous</li> </ol> |                 |
|                                  |                                                                                                    | Vous pouvez également CRÉER UN ÉVÉNEMENT + . Cela vous permettra de créer rapidement un rendez vous ou d'accéder à l'écran de saisie classique d'un rendez-vous. Créer un rdv avancé                                                                                                    |                 |

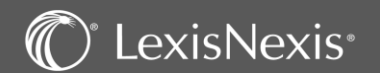

## PAGE D'ACCUEIL – Le Widget « Alertes »

| $\cap$   | Alertes a 1                                                                                |      | Marquer cor          | mme " Fait "                                   | :         | Fin De La Péri<br>15.00007   Fiat Lux | ode D'essai De Mme<br>Détective (EURL)                       | Annie Le X                  |         |
|----------|--------------------------------------------------------------------------------------------|------|----------------------|------------------------------------------------|-----------|---------------------------------------|--------------------------------------------------------------|-----------------------------|---------|
| 4        | Vos alertes à 7 jours                                                                      | D    | Reporter l'al        | lerte 🗸                                        |           | Date de l'a<br>11/01/2                | lerte D:<br>010 2                                            | ate d'échéance<br>5/01/2010 | 1       |
| 11/01/10 | Fin de la période d'essai de Mme Annie Lemoine<br>15.00007   Fiat Lux Détective (EURL)     |      | Ouvrir l'aler        | te                                             |           | Type<br>Alertes                       |                                                              |                             |         |
| 29/12/15 | Pour information<br>15.00014   AU TRES BON POISSON (SARL)                                  | Aler | te - Fin de l        | a période d'essai de l                         | Mme An    | Description<br>Fin de la période d'e  | assai de Mme Annie Lemoine                                   |                             |         |
| 21/03/16 | Pour information 16B00008   BONHEUR (SARL)                                                 | ▶ 2  | Créé par             | Jacquot Raphaele le 20/05/                     | /2019     | Personnes Associées De : Jacquot Ra   | phaele                                                       |                             |         |
| 01/09/16 | Veuillez faire la déclaration "2777" des revenus versés dans I<br>16A00097   BookFace (SA) | D    | Transmis par         | Jacquot Raphaele le 20/05/                     | /2019     | Vers: Jacquot Ra<br>Mail: Raph:       | phaele<br>aele.jacquot@Lexisnexis.fr                         |                             |         |
| 23/12/16 | Fin de mandat (Président) : M. Doudou ANTILLAIS<br>16A00097   BookFace (SA)                | D    | A<br>ate de l'alerte | Jacquot Raphaele<br>lundi 11/01/2010           | Dossier 1 | 5.00007 - Fiat Lu                     | Création simplifiée d'une alert                              |                             | ×       |
|          | CRÉER UNE ALERTE                                                                           | Dat  | te d'échéance        | lundi 25/01/2010                               |           |                                       |                                                              | Créer une alerte            | avancée |
|          |                                                                                            | -    | Alerte*              | Fin de la période d'essai de Mme Annie Lemoine |           | e Lemoine                             | Type"<br>Description"<br>Dossier                             |                             | 3       |
|          |                                                                                            |      | Document             | L                                              |           |                                       | Salsir au minimum 3 carac<br>Date de l'alerte"<br>10/11/2020 | tères V                     |         |
|          |                                                                                            |      |                      |                                                |           |                                       | Salsir au minimum 3 carac                                    | VALIDER                     |         |

Vos notes ici :

Depuis ce widget, vous pouvez voir les alertes que vous avez à réaliser pour les 7 prochains jours, et celles dont la date est passée mais qui n'ont pas été traitées. Comme dans les autres widgets, vous pouvez :

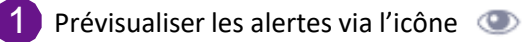

Ouvrir une alerte via le lien hypertexte ou le menu « ouvrir la tâche » Cette icône permet également d'effectuer des actions rapides : marquer comme « fait » ou reporter une alerte.

3 Créer une nouvelle alerte via le bouton CRÉER UNE ALERTE

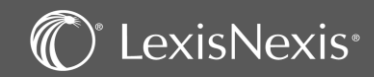

## **VOS ACTIONS RAPIDES**

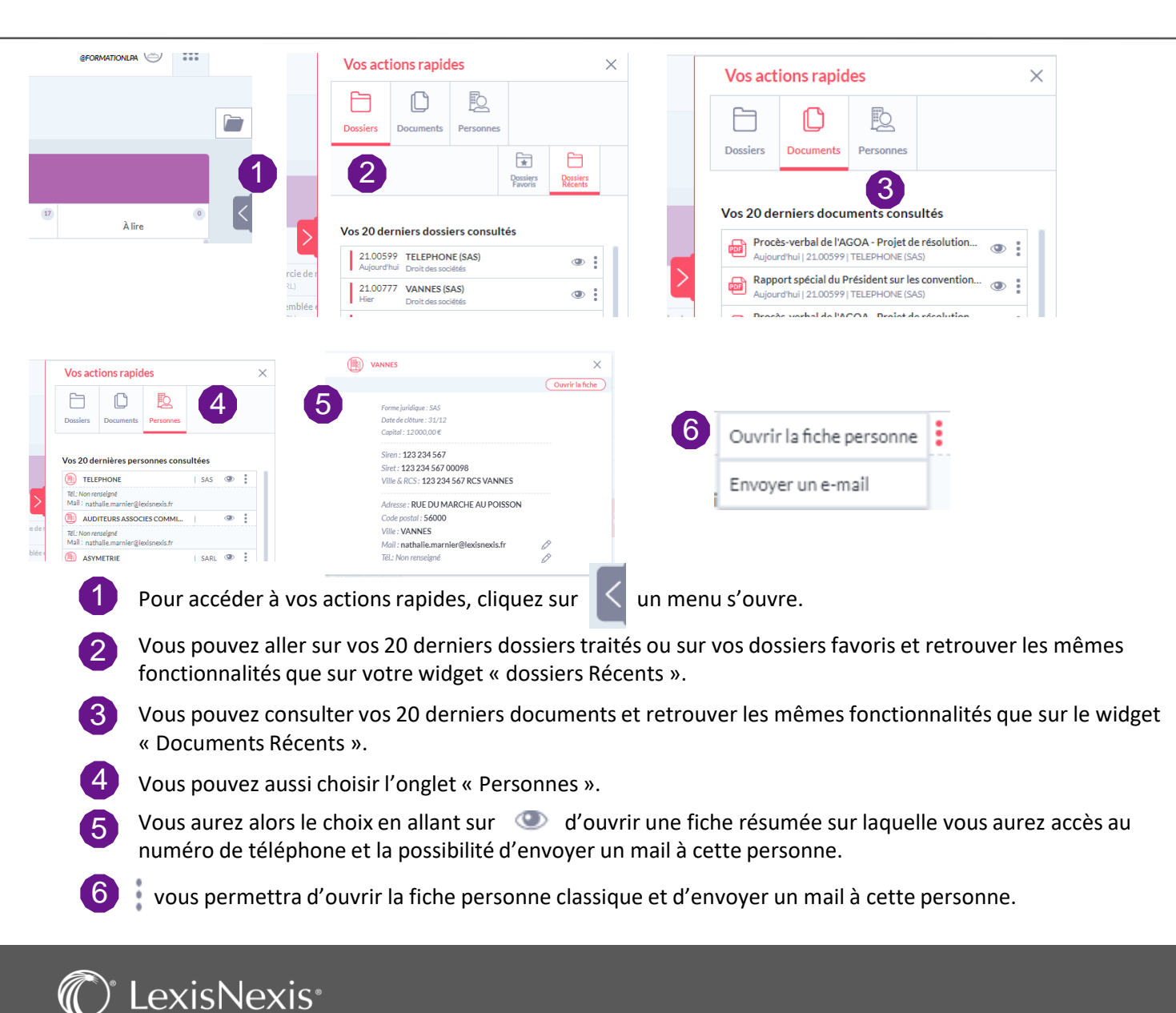

### Vos notes ici :

|                           | DONNÉES AGENDA TÂCHES ASSEMBLÉES                                                     | Vos notes ici : |
|---------------------------|--------------------------------------------------------------------------------------|-----------------|
| DOS                       | SIERS PERSONNES PARAPHEURS PROCESSUS ÉVÈNEMENTS DÉCLARATIONS REVENUS CRM/MAILING     |                 |
|                           |                                                                                      |                 |
| Filtres                   | Liste des dossiers                                                                   |                 |
| Nom ou code dossier       | Mes dossiers récents 🕲 En cours 🕲                                                    |                 |
| Tous types de dossier 🔹 🔻 |                                                                                      |                 |
| □ Favoris                 |                                                                                      |                 |
| Tous les responsables     | Envorie Codo Nom † Tuno Cróśla Born Col Clâturo                                      |                 |
| Tous les collaborateurs 🔹 |                                                                                      |                 |
| Tous les autres rôles 🔹 🔻 | Image: 19.00099         TRATIF C         Droit Social         25/09/2019         AGA |                 |
| Cen cours                 | ABINE 1 Création d'un nouveau dossier - Choix du type de dossier                     |                 |
| Plus de filtres Appliquer | □ 19.00 ENORMA Droit des sociétés Type ↑                                             |                 |
|                           | ND Apports partiels d'actifs                                                         |                 |
|                           | Bail commercial                                                                      |                 |
|                           | Droit des sociétés                                                                   |                 |
|                           | Droit Social                                                                         |                 |
|                           | Fonds de commerce                                                                    |                 |
|                           | Fusion absorption                                                                    |                 |
| D                         | Fusion création                                                                      |                 |
| Pour cree                 | un nouveau dossier :                                                                 |                 |
| 1 Dans l'ong              | let DONNÉES sélectionnez DOSSIERS                                                    |                 |
| 2 Cliquez su              | r l'icône Nouveau  (le dossier ne doit pas encore exister)                           |                 |
| 3 Sélectionr              | ez ensuite le type de dossier désiré dans la liste et                                |                 |
| cliquez su                | le bouton suivant > en bas à droite de la fenêtre.                                   |                 |
|                           |                                                                                      |                 |

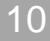

## C<sup>°</sup> LexisNexis<sup>°</sup>

| Lexis PolyA                        | cte                              | Saisir 3 caractères minimum                  | Q                                                       |                                              |                                                                                                    | Vos notes id |
|------------------------------------|----------------------------------|----------------------------------------------|---------------------------------------------------------|----------------------------------------------|----------------------------------------------------------------------------------------------------|--------------|
|                                    | <u></u>                          | DONNÉES AGENDA 1                             | TÂCHES ASSEMBLÉES                                       |                                              |                                                                                                    |              |
| Liste des ners                     | DOSSIERS PERSON                  | HEURS PROCESSUS EVENEM                       | REVENUS CRM/MAILING                                     |                                              |                                                                                                    |              |
| re O Inactive Active S             | Société, entreprise, association |                                              |                                                         | Ajouter une personne morale manuell          | ن العام العام العام العام العام العام العام العام العام العام العام العام العام العام العام العام العام العام ا<br>A ment |              |
| ris SAS                            | Nom †<br>360IMMO                 | Code postal<br>73700                         | Ville<br>BOURG ST MAURICE                               | Ajouter une personne morale via son S<br>Ch  | IRET                                                                                                    |              |
| Appliquer SELARL                   | A L'EXCELLENT POISSON 1          | 33400                                        | ANGERS-49000                                            | Ch                                           | oisir                                                                                                    |              |
| SAS SAS                            | 23222                            | 69008                                        | LYON                                                    | Ch                                           | oisir                                                                                                    |              |
| tions SARL                         | AALEMARCHAND                     | 45000                                        | Orléans                                                 | Ch                                           | oisir                                                                                                    |              |
| ossiers récents SA                 | AALEMARCHAND                     | 45000                                        | Orléans                                                 |                                              | oisir                                                                                                    |              |
| SARI                               | AAI FNORMAND                     | 45000                                        | Orléans                                                 | Ch                                           | oisir                                                                                                    |              |
| 1 Sur la liste d<br>filtre pour vé | les personnes vité est           | CS → PERSONNES<br>déjà présente dans         | vous pouvez faire une<br>la base de données.            | e recherche à l'aide                         | du                                                                                                    |              |
| 2 Si la société                    | existe déjà, sélectionn          | iez-la grâce au bou <sup>.</sup>             | ton: Choisir                                            |                                              |                                                                                                    |              |
| 3 Sinon utilise                    | z le bouton 🚺 pou                | r la créer (si la soc<br>che avec les inform | ciété est immatriculée, v<br>ations qu'il aura trouvé s | ous pouvez choisir<br>sur le site de l'INSEF | via                                                                                                    |              |

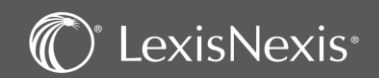

| Personne                                                                                            | SARLASYMETRIE                                                    |                                      | Vos notes ici : |
|----------------------------------------------------------------------------------------------------|------------------------------------------------------------------|--------------------------------------|-----------------|
| Coordonnées<br>Immatriculation<br>Mailing / CRM<br>Formules<br>Interlocuteurs<br>Dossiers connectés | Forme SARL ▼<br>Dénomination* ASYMETRIE<br>Capital 15 000,00 € ▼ | Sigle Clôture 31/12                  |                 |
| Accès rapide                                                                                        |                                                                  |                                      |                 |
| <ul> <li>Mes actions</li> <li>Mes dossiers récents</li> <li>Mes dossiers favoris</li> </ul>         | Adresse                                                          | Téléphones                           |                 |
|                                                                                                    | Rue 12 rue de la Monnaie                                         | Bureau                               |                 |
|                                                                                                    |                                                                  | Portable 1                           |                 |
|                                                                                                    | Code postal 69002 Ville LYON Pays Recherchez                     | Internet                             |                 |
|                                                                                                    |                                                                  | Adresse messagerie 1 🔻               |                 |
|                                                                                                    |                                                                  | Adresse messagerie 2      Site web 1 |                 |
|                                                                                                    |                                                                  |                                      |                 |
|                                                                                                    | Commentaire                                                      |                                      |                 |
|                                                                                                    | Groupes                                                          | Defeident Dekent Trainer             |                 |

Saisissez les informations relatives à votre société en passant les différentes rubriques dans le menu de gauche (vous pouvez aussi passer par le bouton suivant en bas de la page, pour naviguer de rubrique en rubrique).

2 Cette liste d'adresses vous permet de renseigner d'autres adresses comme une adresse fiscale, un établissement principal, l'adresse du greffe, etc.

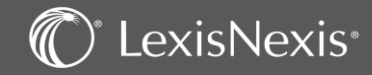

LexisNexis\*

| ersonne                                                                 | SARL ASYMET                                                                                                    | RIE                                                                                                    |                                               |                                                                  |                                                 |                |     | Vos notes ici : |
|-------------------------------------------------------------------------|----------------------------------------------------------------------------------------------------|----------------------------------------------------------------------------------------------------|-----------------------------------------------|------------------------------------------------------------------|-------------------------------------------------|----------------|-----|-----------------|
| Coordonnées                                                             | SIREN                                                                                                    | 123 456 789                                                                                                    | SIRE                                          | T 123 456 789 00012                                              | ×                                               |                |     |                 |
| Mailing / CRM                                                           | Ville RCS                                                                                                    | LYON                                                                                                    | N° RC                                         | 123 456 789 RCS LYON                                             |                                                 |                |     |                 |
| Formules<br>Interlocuteurs<br>Dossiers connectés                        | N° gestion greffe                                                                                                    |                                                                                                    |                                               |                                                                  |                                                 |                |     |                 |
| ccès rapide                                                             | Objet social                                                                                                    | Producteur et réalisation de courts et long                                                                        | s métrages pour le cinéma                     |                                                                  |                                                 |                |     |                 |
| Mes actions<br>Mes dossiers récents<br>Mes dossiers favoris             | Code NAF                                                                                                    | Recherchez 2                                                                                                    |                                               |                                                                  |                                                 |                |     |                 |
|                                                                         | Activité principale                                                                                                    | Production de films pour le cinéma                                                                                 |                                               |                                                                  |                                                 |                |     |                 |
|                                                                         | Activité<br>secondaire                                                                                                    |                                                                                                    |                                               |                                                                  |                                                 |                |     |                 |
|                                                                         |                                                                                                    |                                                                                                    |                                               | - October                                                        |                                                 |                |     |                 |
|                                                                         | Ajouter un nouveau r                                                                                                    | eprésentant légal                                                                                                  |                                               |                                                                  |                                                 |                |     |                 |
|                                                                         | Ajouter un nouveau r                                                                                                    | eprésentant légal<br>ont obligatoires.                                                                             |                                               | < Précéd                                                         | nt Suivant                                      | Terminer       | 4   |                 |
| 1 Rempli                                                                | Ajouter un nouveau r<br>Les champs suivis d'un *** su                                                                     | eprésentant légal<br>ont obligatoires.<br>nations concernant l'ir                                                  | mmatriculatio                                 | Précéd<br>on de la société.                                      | nt Suivant                                      | Terminer       | 4   |                 |
| <ol> <li>Rempli</li> <li>Le char</li> </ol>                             | Ajouter un nouveau r<br>Les champs suivis d'un*** su<br>issez ici les inform<br>mp « code NAF »                           | eprésentant légal<br>ont obligatoires.<br>nations concernant l'ir<br>permet une recherch                           | mmatriculatio<br>e par numéro                 | Précéd<br>on de la société<br>o et par mot clé                   | nt Suivant                                      | Terminer<br>S. | ■ 4 |                 |
| <ol> <li>Rempli</li> <li>Le char</li> <li>Pour a<br/>fenêtre</li> </ol> | Ajouter un nouveau r<br>Les champs suivis d'un*** se<br>issez ici les inform<br>mp « code NAF »<br>ajouter un repré<br>e. | eprésentant légal<br>ant obligatoires.<br>nations concernant l'ir<br>permet une recherche<br>sentant légal cliquez | mmatriculatio<br>e par numéro<br>sur « ajoute | Précéd<br>on de la société<br>o et par mot clé<br>er un représen | nt Suivant<br>sur les activité<br>atant légal » | S.<br>Terminer | la  |                 |

## **CREATION D'UN DOSSIER CONTRAT** – La côte du dossier

A

LexisNexis\*

| Création d'un nouv                                | reau dossier Contrats                                                                                                    | Vos notes ici : |
|---------------------------------------------------|----------------------------------------------------------------------------------------------------|-----------------|
| Contractant *                                     | ASYMETRIE                                                                                                    |                 |
| Numéro du dossier *                               | 23.00040                                                                                                    |                 |
| Nom du dossier *                                  | ASYMETRIE (SARL)                                                                                                    |                 |
| Site                                              | Tous sites 🔹                                                                                                    |                 |
| Collaborateurs *                                  |                                                                                                    |                 |
|                                                   | Type Nom † % Défaut                                                                                                    |                 |
|                                                   | Responsable 🔻 DELAGE JOSEPHINE 🗙 0,00 🗹 🖌 💿                                                                                                    |                 |
|                                                   | Image: Note of the second second |                 |
| Occultation du dossier                            | 3                                                                                                    |                 |
|                                                   | Créer Annuler                                                                                                    |                 |
| Sur cet écrar<br>rattacher voi                    | n vous pouvez modifier le nom et le numéro de votre dossier. Vous pouvez également<br>re dossier à un site.                                                                                                    |                 |
| Vous devez e<br>afin d'inscrim<br>Pour finir, cli | ensuite indiquer le responsable du dossier en cliquant sur l'icône : 🛛 📄<br>e les premières lettres de son nom ou prénom et valider avec l'icône : 🛛 ✔<br>quez en bas de la page à droite sur : Créer                                                                                                    |                 |
| La fonction d<br>l'accès au do                    | occultation du dossier, si elle est activée dans le paramétrage, permet de restreindre<br>ssier par les aux autres utilisateurs afin de le rendre confidentiel.                                                                                                    |                 |

### 14

## **CREATION D'UN DOSSIER CONTRAT –** Synthèse

|                                                                                                    |              |                   |               |                           |                      |               | Vos notes |
|----------------------------------------------------------------------------------------------------|--------------|-------------------|---------------|---------------------------|----------------------|---------------|-----------|
| Lexis PolyActe                                                                                                    |              | Saisir 3 caractèr | es minimum    | Q                         | ACCÈS IFU La cl      | ASSE Bella    |           |
|                                                                                                    |              |                   | ÉES AGENDA TÀ | 6<br>ÀCHES ASSEMBLÉES     |                      |               |           |
| 1                                                                                                    | DOSSIER      | RÉDACTION PARA    | APHEUR AGENDA | TÂCHES ÉVÈNEMENTS         | PROCESSUS 2          |               |           |
| Dossier                                                                                                    | ± 230        | 00040 - ASYMETRIE | - Contrats    |                           |                      |               |           |
| <sup>7</sup> Menu du Dossier<br>Résumé<br>Cote                                                                                      | Contractants |                   | (             | 3                         |                      | <             |           |
| Rubriques secondaires<br>Formules                                                                                                   | Forme        | Nom ↑             | Tel           | Email                     | Interlocuteur        |               |           |
| <ul> <li>Documents</li> <li>Contractants (1)</li> <li>Co-contractants</li> <li>Contrat</li> <li>Clients facturés / Tiers</li> </ul> | SAS          | ASYMETRIE         | 065454564     | rania.kallel@lexisnexis.f |                      | A             |           |
| Accès rapide                                                                                                    |              |                   |               |                           |                      | <b>*</b>      |           |
| es champs suivis d'un " * " sont obligatoires.                                                                                      |              |                   |               | < Préc                    | édent Suivant > Terr | niner Annuler |           |

- 1 En haut à gauche, sous la rubrique « DOSSIER », vous avez accès à toutes les rubriques concernant les informations de votre société.
- 2 Les autres menus de votre dossier suivent sur la droite (rédaction, parapheur, agenda...).
- 3 Sur la fiche principale du dossier permanent (« Dossier ») se trouvent toutes les informations essentielles concernant votre client.

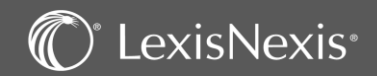

| Cexis PolyActe                                                                              | Saisir 3 caractères minimum Q ACCÈS IFU La classe Bella R KALLEL LPA                                                                                                    | Vos notes ici : |
|---------------------------------------------------------------------------------------------|----------------------------------------------------------------------------------------------------|-----------------|
|                                                                                             | DONNÉES     AGENDA     TÂCHES     ASSEMBLÉES       DOSSIER     RÉDACTION     PARAPHEUR     AGENDA     TÂCHES     ÉVÉNEMENTS                                                                                          |                 |
| Dossier                                                                                     | 2300040 - ASYMETRIE - Contrats                                                                                                    |                 |
| Menu du Dossier     Contractante (1)     Co-contractants     Contrat                        | Contractants                                                                                                    |                 |
| Clients facturés / Tiers Accès rapide Mes actions Mes dossiers récents Mes dossiers favoris | Forme     Nom †     Qualité     Tel     Fax       SAS     ASYMETRIE     CNT     065454564     Image: Tel     Image: Tel       DOSSIER     REDACTION     PARAPHEUR     AGENDA     TÁCHES     EVENEMENTS     PROCESSUS |                 |
|                                                                                             | Dossier       2300040 - ASYMETRIE - Contrats         > Menu du Dossier       Co-contractants (1)         Co-contractants (1)       Co-contractants         > Contrat       Editions                                  |                 |
|                                                                                             | Clients facturés / Tiers       Qualité       Tel       Fax         Accès rapide       M.       FATAL Paul       COT       I       I       I       I       IIIIIIIIIIIIIIIIIIIIIIIIIIIIIIIIIIII                       |                 |
| 1<br>2                                                                                      | Le contractant apparaît sur votre écran. Vous avez la possibilité d'en ajouter plusieurs avec<br>l'icône 😱 en haut à droite<br>Vous pouvez ajouter le/les co-contractant avec l'icône 🕓 en haut à droite             |                 |

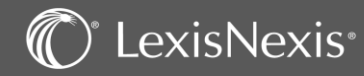

| u du Dossier<br>ractanta (1)<br>ontractanta (1)<br>vat<br>iments fondamentaux<br>evet<br>tis facturés / Tiers | Type de Contrat B                          |                                                                |                                |           |
|----------------------------------------------------------------------------------------------------|--------------------------------------------|----------------------------------------------------------------|--------------------------------|-----------|
| it<br>rents fondamentator<br>et<br>«facturés / Tiers                                                          |                                            | vet • Etat d'avancement Availder •                             | Type de Contrat Brevet 💌       | 101010101 |
| s facturés / Tiers                                                                                            | Contrat                                    |                                                                | Pas de type 🔺                  |           |
|                                                                                                    | Conclusion 0                               | 11/2023 🛱 Durle du contrat 0 🔹                                 | Approvisionnement              |           |
| apide                                                                                                    | Expiration 0                               | 11:2043 🛱 Durfe du renouvellement 0 🔹                          | Brevet                         |           |
| actions                                                                                                    | Lieu de conclusion P                       | RIS                                                            | Conclusion                     |           |
| dossiers récents<br>dossiers favoris                                                                          | ļ                                          | //                                                             | Contrats en matière            |           |
|                                                                                                    | Objet B                                    | eet d'invention artistique                                     | Expiration de suretés          |           |
|                                                                                                    | Désignation                                |                                                                | Lieu de conclusion Coopération |           |
|                                                                                                    |                                            | 17                                                             | commerciale                    |           |
|                                                                                                    |                                            | DOSSIER RÉDACTION PARAPHEUR AGENDA TÁCHES ÉVÈNEMENTS PROCESSUS | Dessins et modèles             |           |
| Conto                                                                                                    | ntractants (1)<br>contractants (1)         | Particularités du contrat                                      |                                |           |
|                                                                                                    | itrat<br>Iéments fondamentaux              | Désignation *                                                  |                                |           |
|                                                                                                    | revet<br>ets facturés / Tiers              | ldentification*                                                |                                |           |
| Arrite                                                                                                    | u rabide                                   | Edebandy Pays Recherchez                                       |                                |           |
| > Mei                                                                                                    | es actions                                 |                                                                |                                |           |
| > Mei<br>> Mei                                                                                                | es dossiers récents<br>es dossiers favoris | Dépôt                                                          |                                |           |
|                                                                                                    |                                            | N <sup>4</sup> de déjoit Dépôt Enregistrement Enregistrement   |                                |           |
|                                                                                                    |                                            |                                                                |                                |           |
|                                                                                                    |                                            | Contrat d'utilisation / Licence                                |                                |           |
|                                                                                                    |                                            | Contrast d'utilization / Licence                               |                                |           |
|                                                                                                    |                                            | Licencides                                                     |                                |           |
|                                                                                                    |                                            | Civilité Nom ou dénomination †                                 |                                |           |
|                                                                                                    |                                            |                                                                |                                | A         |
|                                                                                                    |                                            |                                                                |                                |           |
|                                                                                                    |                                            |                                                                |                                | *         |
|                                                                                                    |                                            |                                                                |                                |           |
|                                                                                                    |                                            | Dhes                                                           |                                |           |
|                                                                                                    |                                            | Ubervitons .                                                   |                                |           |
|                                                                                                    |                                            | N <sup>4</sup> publication BOPI Case                           |                                |           |
|                                                                                                    |                                            |                                                                |                                |           |

informations sur votre contrat

Sélectionnez votre type de contrat. Ex: brevet, commission, coopération commerciale, franchise...

3 Complétez l'ensemble des informations de votre contrat. Ex: date et lieu de conclusion, objet, désignation...

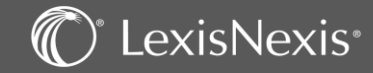

2

## CÔTE DOSSIER ET RUBRIQUES SECONDAIRES

|                                                                                                    | ÷ 2300040 - A      | SYMETRIE - Contrats |                                                                                                    |                    |                                                                                                    |  |
|----------------------------------------------------------------------------------------------------|--------------------|---------------------|----------------------------------------------------------------------------------------------------|--------------------|----------------------------------------------------------------------------------------------------|--|
| ssler                                                                                              |                    | l                   |                                                                                                    |                    |                                                                                                    |  |
|                                                                                                    | Nom du dossier *   | ASYMETRIE           |                                                                                                    |                    | Code dossier* 2300040                                                                                                    |  |
| Jecondaires                                                                                        | Type               | Contrats            |                                                                                                    |                    | Poly de une de velles - Anice anno -                                                                                                    |  |
| ;<br>;(1)                                                                                          | Date de creation - | Tous sites          |                                                                                                    |                    | Date de modification 00/11/20/20                                                                                                    |  |
| ints (1)                                                                                           | Mémo               |                     |                                                                                                    |                    | ALIM ANTONIA                                                                                                    |  |
| rés / Tiers                                                                                        |                    |                     |                                                                                                    |                    |                                                                                                    |  |
|                                                                                                    | Collaborateurs*    |                     |                                                                                                    | 11                 |                                                                                                    |  |
|                                                                                                    |                    |                     |                                                                                                    | P. (               |                                                                                                    |  |
| s récents<br>s favoris                                                                             |                    | Type No             | m† %                                                                                                    | Défaut             |                                                                                                    |  |
|                                                                                                    |                    | Despensable KA      | UEL Basia 0.00                                                                                                    |                    |                                                                                                    |  |
| s d'un " * " sont obligatoires.                                                                    |                    | Responsable KA      | LLEL Rania 0,00                                                                                                    | 1 - 1 sur 1 résult | tats<br>Précédent Sulvant Terminer Annuller AGENDA TÀCHES ÉVÈNEMENTS PROCESSUS                                                                                                    |  |
| is d'un *** sont obligatoires.                                                                     |                    | Responsable KA      | LLEL Rania 0,00<br>10 v résultats par page<br>Dossier                                                                                                    | 1-1 sur 1 résult   | Tersiner         Annuler         AGENDA         TACHES         EVENEMENTS         PROCESSUS           2300040 - ASYMETRIE - Contrats                                                                                                    |  |
| is d'un <sup>***</sup> sont obligatoires.<br>Dossier                                               |                    | Responsable KA      | LLEL Rania 0,00<br>10 • résultats par page<br>Dossier<br>V Menu du Dossier<br>Résumé<br>Cote                                                                                                    | 1-1 sur 1 résult   | Tars         Subvant         Terminar         Acmuder         AGENDA         TACHES         EVENEMENTS         PROCESSUS           2300040 - ASYMETRIE - Contrats         Avertissement         Avertissement         Avertissement         Avertissement |  |
| b d'un*** sont obligatoires.<br>Dossier<br>Synthèse                                                |                    | Responsable KA      | LLEL Rania 0.00<br>10 • résultats par page<br>Dossier<br>Meru du Dossier<br>Résumé<br>Cote<br>Formules                                                                                                    | 1 - 1 sur 1 résult | Image: Subvant in Terminer     Annuler     AGENDA     TACHES     EVENEMENTS     PROCESSUS       Image: Subvant in Terminer     Annuler     AGENDA     TACHES     EVENEMENTS     PROCESSUS                                                                 |  |
| a d'un <sup>***</sup> sont obligatoires.<br>Dossier<br>Synthèse<br>Résumé                          |                    | Responsable KA      | LLEL Rania 0.00<br>10  resultats par page<br>Dossier<br>Mercu du Dossier<br>Resume<br>Cote<br>Resultats<br>Formulas<br>Formulas<br>Dossier<br>Ruit<br>Sometas<br>Dossier                                                                                                    | 1-1sur i résult    | Interference     Subvant     Terminar     Accendra     TACHES     EVENEMENTS     PROCESSUS       2300040 - ASYMETRIE - Contrats       Avertissement                                                                                                    |  |
| bidur <sup>***</sup> set chipteires<br>Dossier<br>Synthèse<br>Résumé<br>Côte                       |                    | Responsable KA      | LLEL Rania 0.00 IO  resultats par page Dossier Dossier Cote Resume Cote Resultats secondal Cote Dossier Resultats Coteractarts (1) Co-contractarts (1) Co-contractarts (1) Contractarts (1) Contr | 1-1sur i résult    | Interference     Subvant     Terminar     Accendra     TACHES     EVENEMENTS     PROCESSUS       2300040 - ASYMETRIE - Contrats       Avertissement       Etat du dossier                                                                                 |  |
| bidur <sup>***</sup> set dilptoires<br><b>Dossier</b><br>Synthèse<br>Résumé<br>Côte<br>Dub process | es secondai        | Responsable KA      | LLEL Rania 0.00 10 v résultats par page Dossier Dossier Cote Rainingues recordad Cote Buildigues recordad Cote Documents Coteractants (1) Co-contractants (1) Co-contractants (1) Co-contractants (1) Co-contractants (1)                                                                                                    | 1-1sur I résult    | Interference     Subvant     Terminar     Accendra     TACHES     EVENEMENTS     PROCESSUS       2300040 - ASYMETRIE - Contrats       Avertissement       Etat du dossier                                                                                 |  |
| bidur <sup>***</sup> set dilptofres.<br>Dossier<br>Synthèse<br>Résumé<br>Côte<br>Rubrique          | es secondair       | Responsable KA      | LLEL Rania 0.00 ID  I  I  I  I  I  I  I  I  I  I  I  I  I                                                                                                    | 1-1sur I résult    | Inters     Terminer     Annuler     AGENDA     TACHES     EVENEMENTS     PROCESSUS       2300040 - ASYMETRIE - Contrats       Avertissement       Etat du dossier     Encours                                                                             |  |
| bidur <sup>***</sup> set dilptofres.<br>Dossier<br>Synthèse<br>Résumé<br>Côte<br>Rubrique          | es secondair       | Responsable KA      | LLEL Renia 0.00 I                                                                                                    | 1-1sur I résult    | Inters     Terminer     Annuler     AGENDA     TACHES     EVENEMENTS     PROCESSUS       2300040 - ASYMETRIE - Contrats       Output     Avertissement       Etat du dossier     Encours                                                                  |  |

La côte dossier permet de :

- Modifier le nom, le numéro ou les intervenants dans le dossier.
- Remplir un mémo attaché au dossier.

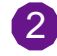

Les rubriques secondaires permettent d'ajouter une alerte dossier, de gérer l'archivage, de créer de nouveaux champs dans la base de données ou de préciser des thèmes pour retrouver des dossiers par cet intermédiaire lors de recherche.

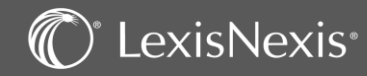

Vos notes ici :

## **REDACTION D'ACTES**

|                                                                        |                                           | DOSSIER            | RÉDACTION              | PARAPHEUR                | AGENDA              | TÂCHES             | ÉVÈNEMENTS             | PROCESSUS |               |           |              |                |         |       |    |        |           |
|------------------------------------------------------------------------|-------------------------------------------|--------------------|------------------------|--------------------------|---------------------|--------------------|------------------------|-----------|---------------|-----------|--------------|----------------|---------|-------|----|--------|-----------|
|                                                                        |                                           |                    |                        |                          |                     |                    |                        |           | -             |           |              |                |         |       |    | Vos no | tes ici : |
| Filtres                                                                | 🚖 23.00038 - ASYMETRIE (SARL) - C         | Contrats           |                        |                          |                     |                    |                        |           |               |           |              |                |         |       |    |        |           |
| Numéro de l'acte                                                       | LISTE DES SÉQUENCES                       |                    |                        |                          |                     |                    |                        |           |               |           |              |                |         |       |    |        |           |
| Libellé contient/matricule L360                                        | Matrices du cabinet                       |                    |                        |                          |                     |                    |                        |           |               |           |              |                |         |       |    |        |           |
| Contenu contient                                                       | Accord de confidentialité                 |                    |                        |                          |                     |                    |                        |           |               |           |              |                |         |       |    |        |           |
| 2<br>Appliquer                                                         | Actions interrogatoires                   |                    |                        |                          |                     |                    |                        |           |               |           |              |                |         |       |    |        |           |
| Accès rapide                                                           | Actes de cession                          |                    |                        |                          |                     |                    |                        |           |               |           |              |                |         |       |    |        |           |
| > Mes actions                                                          | Vente commerciale                         |                    |                        |                          |                     |                    |                        |           |               |           |              |                |         |       |    |        |           |
| <ul> <li>Mes dossiers récents</li> <li>Mes dossiers favoris</li> </ul> | Créances                                  |                    |                        |                          |                     |                    |                        |           |               |           |              |                |         |       |    |        |           |
|                                                                        | Distribution                              |                    |                        |                          |                     |                    |                        |           |               |           |              |                |         |       |    |        |           |
|                                                                        | Prestation de services                    |                    |                        |                          |                     |                    |                        |           |               |           |              |                |         |       |    |        |           |
|                                                                        | NTIC                                      | LIST               | E DES SÉQUEN           | CES                      |                     |                    |                        |           |               |           |              |                |         |       |    |        |           |
|                                                                        | Contrats informatiques                    |                    | ntrats Prestation      | le services              |                     |                    |                        |           |               |           |              |                |         |       |    |        |           |
|                                                                        | Süretés et garanties                      | Con                | trat d'entretien, de r | aintenance préventiv     | ve et de dépannag   | e                  |                        |           |               |           |              | Rédiger Expert | Rédiger |       | 4  |        |           |
|                                                                        | Propriété industrielle                    | Con                | trat d'agence de con   | seil en publicité, en co | mmunication, en I   | marketing direct ( | et en promotion        |           |               |           |              | Rédiger Expert | Rédiger | ₽₹    | 圇  |        |           |
|                                                                        | Immobilier                                | Mo                 | dèle de formulaire de  | rétractation             |                     |                    |                        |           |               |           | 3            | Rédiger Expert | Rédiger |       | 倉  |        |           |
|                                                                        | Préts                                     | Con                | trat de prestation de  | services comptables      |                     |                    |                        |           |               |           | · · · · ·    | Rédiger Expert | Rédiger |       | 龠  |        |           |
|                                                                        |                                           | Con                | trat de sous-traitant  | e (bâtiment)             |                     |                    |                        |           |               |           |              | Rédiger Expert | Rédiger |       | 倉  |        |           |
|                                                                        |                                           | Lett               | re de mission - Prép   | irer l'assemblée génér   | rale ordinaire anni | uelle d'une SAS et | t établir le procès-ve | erbal     |               |           |              | Rédiger Expert | Rédiger | ₽.    | Ê  |        |           |
|                                                                        |                                           | Con                | trat de mise à dispos  | ition d'un local         |                     |                    |                        |           |               |           |              | Rédiger Expert | Rédiger | 8.    | Â  |        |           |
|                                                                        |                                           | Lett               | re de mission - Orga   | niser une cession d'en   | treprise            |                    |                        |           |               |           |              | Rédiger Expert | Rédiger | 4     | Ê  |        |           |
|                                                                        |                                           |                    |                        |                          |                     |                    | _                      |           |               |           |              | RÉD            | ACTION  | J     |    |        |           |
|                                                                        | Pour aller dans la                        | biblio             | thèqu                  | e d'act                  | es, re              | stez d             | lans vo                | otre d    | ossier 🔽 , a  | allez dan | s l'onglet   |                | Action  | • L   |    |        |           |
| 1                                                                      | Cliquer sur l'ongle                       | et conc            | erné (                 | ex : Pre                 | estatic             | on de              | service                | es).      |               |           |              |                |         |       |    |        |           |
| 2                                                                      | Si vous ne retrouv<br>filtres de recherch | vez pas<br>ne en h | i'acte<br>aut à p      | sur la<br>gauche         | liste, v            | vous               | pouve                  | z faire   | une recherch  | he par so | n libellé ou | i son co       | ntenu   | via l | es |        |           |
| 3                                                                      | Pour rédiger votre                        | e acte,            | clique                 | z sur                    | Rédiger             | Expert             | en f                   | ace du    | ı modèle voul | lu.       |              |                |         |       |    |        |           |
| 4                                                                      | L'icône 🛍 vous p                          | ermet              | de cré                 | er une                   | tâche               | e à pa             | irtir de               | e l'acte  | choisi.       |           |              |                |         |       |    |        |           |

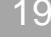

## C LexisNexis

## **REDACTION D'ACTES**

|                                                      |                                                                                                    | DOSSIER                                                                       | RÉDACTION             | PARAPHEUR | AGENDA | TÂCHES | ÉVÈNEMENTS | PROCESSUS |   |
|------------------------------------------------------|----------------------------------------------------------------------------------------------------|-------------------------------------------------------------------------------|-----------------------|-----------|--------|--------|------------|-----------|---|
| 23.00038 - /<br>xdeliacte 2                          | ASYMETRIE (SARL) - Contrats                                                                                       | Textes répétitifs 🕨 🎯 Génération du docu                                      | nent                  |           |        |        |            |           |   |
| Date de fraîcheur<br>Informations<br>Sous-parapheurs | 01/03/2023<br>Aucune information particulière sur ce docume<br>[Non classes]<br>AGE<br>AGO<br>AGOA                | nt<br>Modèle de document à utiliser<br>Niveau Tous niveau<br>Fichier TamponPA | x<br>Ldotx            | T         |        |        |            |           |   |
|                                                      | Constitution<br>Correspondance<br>Déclarations<br>Factures<br>Mails envoyés<br>Mails reçus<br>Relances<br>Statuts | Nom du document * Contrat de                                                  | sous-traitance (bâtim | ent)      |        |        |            |           | 2 |

Pendant la rédaction d'acte, un fil d'Ariane vous permet de voir où vous en êtes dans le déroulement de la création de votre acte.

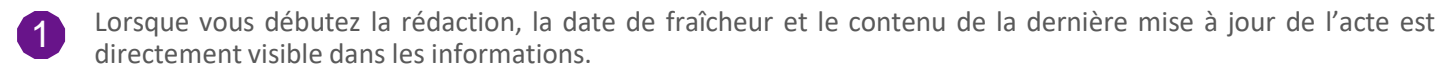

Vous pouvez renommer votre document et/ou choisir de le classer dans le sous-parapheur de votre choix. Vous pouvez également choisir de le faire dans le parapheur par la suite.

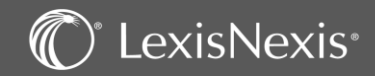

2

|         | <u>e l'acte</u> 🕨 🤅 | Information   | 3 Contexte du dossier 3 Textes répétitifs  6 Génération du document                                |
|---------|---------------------|---------------|----------------------------------------------------------------------------------------------------|
| type:C  | ontrat de se        | ous-traitance | e (bâtiment)                                                                                       |
| Réponse | de l'utilisate      | ur G          | : Réponse déduite                                                                                  |
|         | OUI N               | DN            | Règle                                                                                              |
| 1       | 0                   |               | L'acte peut être signé électroniquement                                                            |
|         | 0                   | ) +           | L'acte est signé électroniquement                                                                  |
|         |                     | ) <b>(</b> +) | Indice de base pour la révision des prix: dernier indice publié au jour de la signature du contrat |
|         | 0                   | , <u> </u>    |                                                                                                    |
|         | 0 C                 | ) 🗉 2         | Paiement des sommes dues par le maître l'ouvrage                                                   |

Vous pouvez naviguer dans la liste des règles en sélectionnant une ligne et en vous aidant des touches Haut et Bas du clavier.

Vous devez impérativement répondre à toutes les questions, dans l'ordre du questionnaire en cliquant sur « oui » ou « non ».

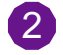

1

Si vous avez un doute sur la réponse à apporter à une question, cliquez sur l'icône + à gauche de la question, pour faire apparaître les clauses insérées selon votre réponse.

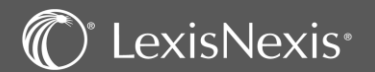

Vos notes ici :

## **REDACTION D'ACTES** – Ecran de saisie des variables

| 🚖 23.00038 - ASYMETRIE (SARL) - Contrats                                                                               |                                                                                                    |
|----------------------------------------------------------------------------------------------------|----------------------------------------------------------------------------------------------------|
| ▶ ⊕ <u>Choix de l'acte</u> ▶ @ <u>Informations</u> ▶ ⊕ <u>Contexte du dossier</u> ♥ Questions Ø Génération du document |                                                                                                    |
| Acte type : Contrat de sous-traitance (bâtiment)                                                                       |                                                                                                    |
| Question/Réponse                                                                                                    | Contexte                                                                                                    |
| *Prestataire de service (signature électronique)                                                                       | CONTRAT DE SOUS-TRAITANCE                                                                                                    |
| *Prestataire de service (signature électronique)                                                                       | Le présent contrat de sous-traitance est conclu entre :                                                                                                    |
| Date de conclusion du contrat                                                                                          | [La société ASYMETRIE, Société à responsabilité limitée au capital de 0 euros, dont le siège est , représentée par agissant en qualité de , dûment habilité à                                                                                                    |
| 03/11/2023                                                                                                    | l'effet des présentes,]                                                                                                    |
| Dénomination de la société contractante                                                                                | d'une part, ci-après dénommée "L'Entrepreneur".                                                                                                    |
| ASYMETRIE                                                                                                    | [La société 2EAC, Société à responsabilité limitée au capital de 3 000 euros, dont le siège est 20 rue Camille Godard 33300 BORDEAUX, immatriculée au                                                                                                    |
| *Nature de l'ouvrage                                                                                                   | Président, dûment habilité à l'effet des présentes.]                                                                                                    |
| *Nature de l'ouvrage                                                                                                   | d'autre part, ci-après dénommée "Le Sous-traitant".                                                                                                    |
| *Nature de l'activité du sous-traitant                                                                                 | Les parties aux présentes ont convenu et arrêté ce qui suit :                                                                                                    |
| *Nature de l'activité du sous-traitant                                                                                 | EXPOSÉ PRÉALABLE                                                                                                    |
| *Nombre d'années d'exercice de l'activité du sous-traitant                                                             | Les Parties sont expressément convenues de ce qu'elles pourront signer électroniquement le présent acte conformément aux dispositions des articles                                                                                                    |
| *Nombre d'années d'exercice de l'activité du sous-traitant                                                             | 1366 et suivants du Code civil, par l'intermédiaire du prestataire de services ("Prestataire de service (signature électronique))® qui assurera le cas<br>échéant la cécurité et l'intégrité des conies numériques du présent acte dans les conditions prévues par les lois annlicobles |
| *Lieu de construction (ville, CP, n° et rue)                                                                           | Les Parties s'engagent à prendre toutes les mesures appropriées pour que la signature électronique du présent acte soit effectuée. Le cas échéant par con                                                                                                    |
| *Lieu de construction (ville, CP, n° et rue)                                                                           | représentant d'ûment autorisé aux fins des présentes.                                                                                                    |
| Commune du cadastre                                                                                                    | Chacune des Parties reconnaît et accepte que la signature du présent acte via le processus électronique susmentionné sera effectuée en toute                                                                                                    |
|                                                                                                    | 3 Crécédent Suivant Abandon                                                                                                    |

Ces deux écrans vous permettent de saisir les variables manquantes pour que votre acte soit complet.

- **1** Sur l'encadré de gauche, vous pouvez visualiser les différentes variables que vous voulez modifier. Pour passer d'une variable à une autre dans cet encadré, il vous suffit d'utiliser la touche tabulation.
- 2 Puis sur l'encadré de droite vous pouvez visualiser le rendu dans une prévisualisation de l'acte.
- 3 Une fois vos vérifications/modifications terminées, cliquez sur **Suivant** pour générer votre acte dans Word.

**NB** : les données renseignées ici ne modifient pas le dossier permanent ou la fiche personne.

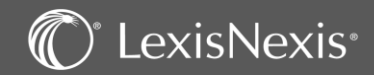

Vos notes ici :

## **REDACTION D'ACTES – Word**

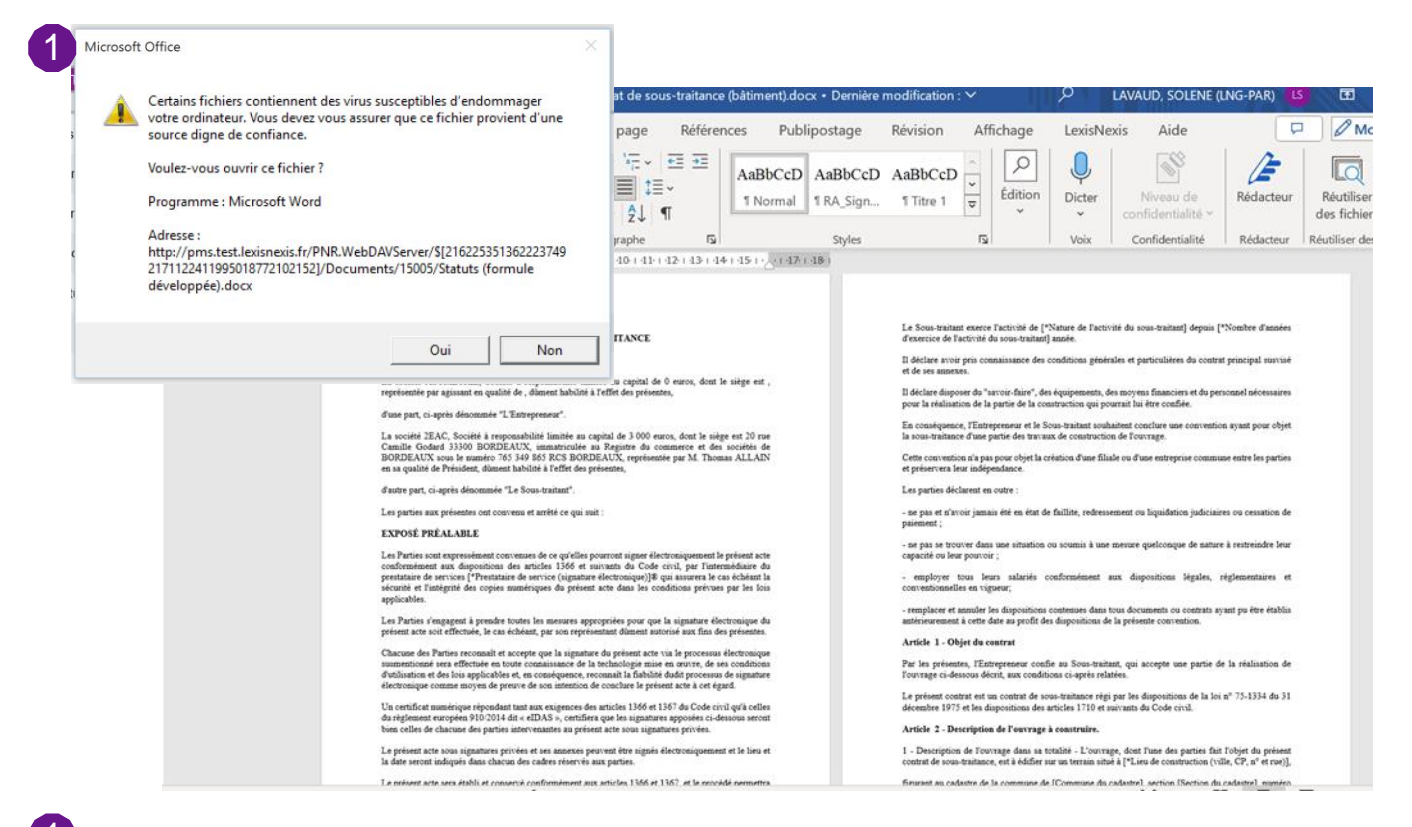

Vos notes ici :

Si vous avez le message d'avertissement suivant vous pouvez sans crainte cliquer sur Oui.

Une fois dans Word, vous êtes libres d'apporter toutes les modifications de forme et de fond à votre document. Cependant, si vous effectuez des modifications au niveau des variables, celles-ci ne seront pas modifiées dans le dossier permanent par ce biais.

Votre document sera enregistré dans le parapheur de votre dossier à l'endroit que vous lui avez indiqué au début de la rédaction.

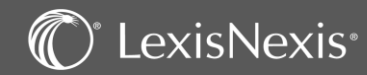

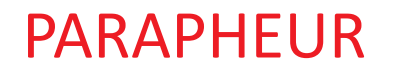

| <u> </u> |  |
|----------|--|

### Vos notes ici :

| 1                                        | DOSSIER RÉDACTION PARAPHEUR AGENDA TÀCHES ÉVÈNEMENTS PROCESSUS                                        |
|------------------------------------------|----------------------------------------------------------------------------------------------------|
| Filtres                                  | Parapheur du dossier 23.00038 - ASYMETRIE (SARL)                                                      |
| Tous auteurs                             | Recherche Rechercher dans [Non classés]                                                               |
| Toutes équipes                           |                                                                                                    |
| Date d'accès entre le                    | Affichage 🔿 Classique 🖲 Classe Dupliquer 🔻 Partager 🔻 😓 🖏 🔒 🛍                                         |
| Et le                                    | □ Libellé Création ↓ Modification Auteur Validation                                                   |
| Plus de filtres Appliquer                | 02/11/2023 02/11/2023 SLA                                                                             |
| Sous-parapheurs                          | Note     Note       Note     Note                                                                     |
|                                          |                                                                                                    |
| [Non classés]                            |                                                                                                    |
| AGE AGO                                  |                                                                                                    |
| Constitution<br>Correspondance           |                                                                                                    |
| Déclarations<br>Factures                 |                                                                                                    |
| Mails envoyes<br>Mails reçus<br>Relances |                                                                                                    |
| Statuts                                  |                                                                                                    |
|                                          |                                                                                                    |
|                                          |                                                                                                    |
| Та                                       | ue les desuments que veus cénéres que le lecisiel controutementieurent envenietnés deux vetre dessieu |
| 100                                      | us les documents que vous generez sur le logiciel sont automatiquement enregistres dans votre dossier |
|                                          | $\rightarrow$ parapheur , vous avez la possibilité :                                                  |
| 1 D'a                                    | appliquer des filtres pour retrouver vos documents.                                                   |
| 2 Do                                     | créer des sous-parapheurs (par dessier, type de dessier, )                                            |
| Ue De                                    | cieer des sous-paraprieurs (par dossier, type de dossier).                                            |
| 3 De                                     | bénéficier d'une recherche full-text (recherche par mot-clé sur l'ensemble du document).              |
|                                          |                                                                                                    |

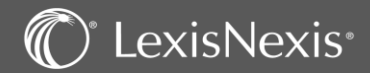

## PARAPHEUR

<sup>°</sup> LexisNexis<sup>®</sup>

 $\bigcirc$ 

| Parapheur du dossier 23.00038 - ASYMETRIE ( | SARL) |                 |                 |                     |                     |          |            |   |   |    |         |          |
|---------------------------------------------|-------|-----------------|-----------------|---------------------|---------------------|----------|------------|---|---|----|---------|----------|
| Recherche Rechercher dans [Non classés]     | ок 🤅  |                 |                 |                     |                     |          |            |   |   |    |         |          |
| Recherche full-text                         |       |                 |                 |                     |                     |          |            |   |   |    |         |          |
|                                             |       | Affichage 🔿 Cla | ssique 💿 Classé | Dupliquer           | •                   | Partager | •          | Ê | Ð | Ê. | ¢,      | +        |
| Libellé                                     |       |                 |                 | Création ↓          | Modification        | Auteur   | Validation |   |   |    |         |          |
| Contrat de sous-traitance (bâtiment)        |       |                 |                 | 02/11/2023<br>17:55 | 02/11/2023<br>17:55 | SLA      |            |   |   |    | E       |          |
| H A 1 H 20 T résultats par page             |       |                 |                 |                     |                     |          |            |   |   | 1- | 1 sur 1 | ésultats |

| Dupliquer • | <ul> <li>Pour dupliquer le document sélectionné soit sous la même forme soit sous format<br/>PDF</li> </ul>                                                                                                    |
|-------------|----------------------------------------------------------------------------------------------------|
| Partager •  | <ul> <li>Pour envoyer par mail le document sélectionné soit sous la même forme soit sous format PDF</li> <li>Pour imprimer directement le ou les documents</li> <li>Pour télécharger un ou des documents</li> <li>Pour ajouter une nouvelle tâche dans la gestion collaborative</li> <li>Pour déplacer le document dans un autre dossier</li> <li>Pour importer des documents depuis votre explorateur Windows</li> <li>Pour supprimer un document dans un autre sous-parapheur III</li> <li>Pour déplacer un document dans un autre sporpriétés du document</li> <li>Les trois petits points reprennent les icônes vues précédemment et permettent</li> </ul> |
|             | également de mettre une alerte sur un document                                                                                                    |

### Vos notes ici :

## **GESTION COLLABORATIVE** – Gérer ses tâches

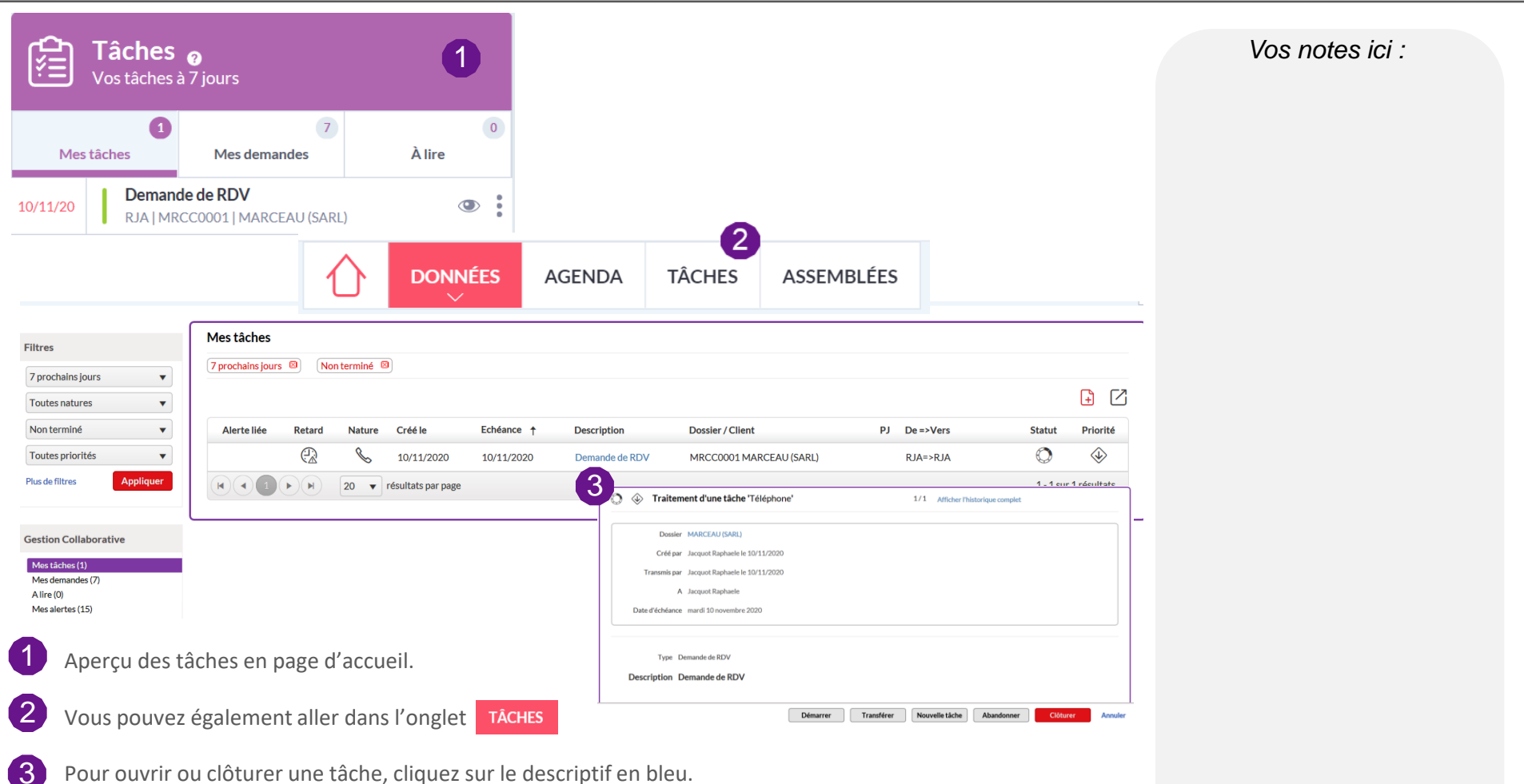

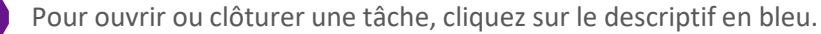

La gestion collaborative c'est simplifier les flux d'informations afin :

- d'assurer un suivi et d'identifier les tâches à accomplir,
- de permettre la traçabilité des échanges clients.

## exisNexis<sup>®</sup>

## GESTION COLLABORATIVE – Création et envoi d'une tâche

| Filtres                                                                 | Mes tâc     | hes     |        |            |            |                                                                                                    |                                            |    |           |            |                                     |
|-------------------------------------------------------------------------|-------------|---------|--------|------------|------------|----------------------------------------------------------------------------------------------------|--------------------------------------------|----|-----------|------------|-------------------------------------|
| 7 prochains jours                                                       | 7 prochains | jours 🛛 | Non te | erminé 🛛   |            |                                                                                                    |                                            |    |           | _          |                                     |
| Toutes natures                                                          |             |         |        |            |            |                                                                                                    |                                            |    |           |            | <u>+</u> 🛛                          |
| Non terminé 🔹                                                           | Alerte liée | Retard  | Nature | Créé le    | Echéance ↓ | Description                                                                                                    | Dossier / Client                           | PJ | De =>Vers | Statut     | Priorité                            |
| Toutes priorités <ul> <li>Plus de filtres</li> <li>Appliquer</li> </ul> | Ĵ           |         | Ê      | 18/12/2019 | 23/12/2019 | 65 - Lettre d'avertissement au conjoint commun en biens                                                                             | SVN10001<br>SAVONNERIE<br>PROVENCE (SARL)  | 0  | CDE=>CDE  | 0          | $\diamondsuit$                      |
|                                                                         | Ĵ           | R       | Ê      | 08/08/2019 | 12/08/2019 | 1493 - Convocation des associés                                                                                                    | ALTRN0001 LA<br>TRANQUILITE (SARL)         | Ø  | CDE=>CDE  | $\bigcirc$ | $\langle \! \!  \! \rangle$         |
| Gestion Collaborative<br>Mes tâches (8)                                 |             | R       |        | 01/07/2019 | 08/07/2019 | Entretien préalable - Cette étape est à clôturer le jour de<br>l'entretien - 08/07/2019 - 05/08/2019                                | VYGZ0002 VOYAGE<br>AZUR (SARL)             | Ø  | CDE=>CDE  |            | $\langle \!\!\!\!\!\!\!\!\!\rangle$ |
| Mes demandes (21)<br>A lire (0)<br>Mes alertes (139)                    |             | R       | D      | 01/07/2019 | 14/05/2019 | 313 - Rapport spécial sur les options de souscription ou d'achat<br>d'actions (article L. 225-184 du Code de commerce) - 14/05/2019 | SVNN0001<br>SAVONNERIE<br>PROVENCALE (SAS) | Ø  | CDE=>CDE  | ٥          |                                     |

Pour créer et envoyer une nouvelle tâche, vous pouvez soit passer par la gestion collaborative générale soit par la gestion collaborative du dossier :

• l'onglet TÂCHES permettant d'accéder à l'ensemble de vos tâches, tous dossiers confondus

OU

• le menu « TÂCHES » depuis le menu

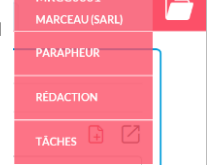

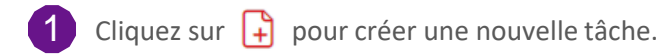

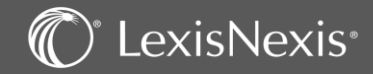

## GESTION COLLABORATIVE – Création et envoi d'une tâche

| uvelle tac             | che                                           |                                         | Vos notes ici |
|------------------------|-----------------------------------------------|-----------------------------------------|---------------|
| Priorité               | Basse 🔻                                       | Nature Document émis                    |               |
| Echéance *             | 19/05/2020                                    | Alerte                                  |               |
| Dossier                | Code ou nom du dossier                        | Type Pour information                   |               |
|                        | Individuel                                    |                                         |               |
| Destinataire *         | Initiales du destinataire                     | Copie Initiales de la personne en copie |               |
|                        |                                               |                                         |               |
| Document               | © Du Bureau     O Du Parapheur     →          |                                         |               |
| Document Description * | Du Bureau Ou Parapheur Pour information       |                                         |               |
| Document               | • Du Bureau • Du Parapheur • Pour information |                                         |               |

Renseignez les différents éléments (Priorité, Échéance, Alerte, nom du Dossier, Nature et Type de tâches...) de cette fenêtre.

|    | 4        |          |
|----|----------|----------|
|    |          |          |
| N. |          | _        |
|    | <u> </u> | <u> </u> |

Vous pouvez créer un nouveau « Type de tâches » à l'aide du 🕒

2 Saisissez les initiales de la personne à qui vous souhaitez envoyer cette tâche ou vos propres initiales si vous voulez vous attribuer une tâche.

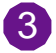

Vous pouvez ajouter des documents de votre Bureau ou du Parapheur.

Valider la création de votre tâche en cliquant sur **Terminer**, celle-ci sera alors visible dans le menu **Mes Tâches** de la personne concernée.

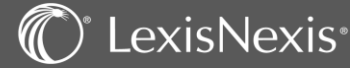

## RECHERCHES

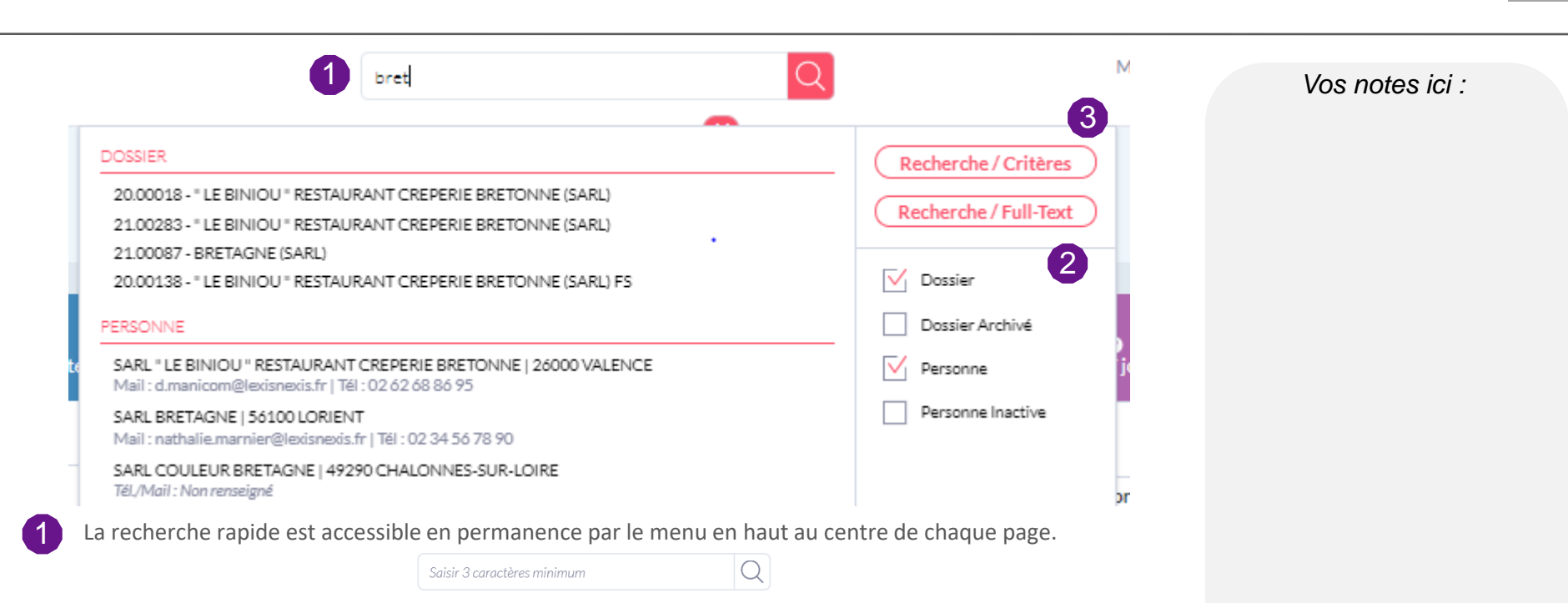

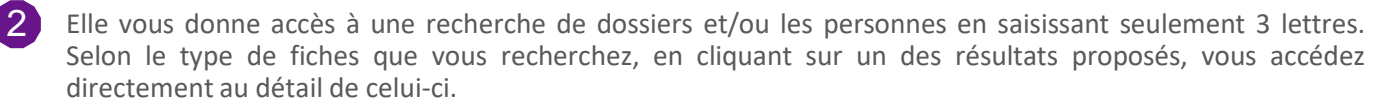

**NB:** les fiches personnes vous permettent d'envoyer directement un mail et de consulter son numéro de téléphone.

3 Cette recherche rapide vous propose également des recherches plus approfondies comme :

Recherche / Critères

Recherche / Full-Text

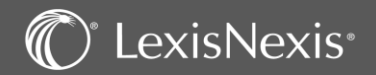

## RECHERCHES

| Recherche / Critères                                                                                                    | Recherche                                                              |              |                                                                                                    |                                                                                                    |                                                                                                    |                                                            |
|----------------------------------------------------------------------------------------------------|------------------------------------------------------------------------|--------------|----------------------------------------------------------------------------------------------------|----------------------------------------------------------------------------------------------------|----------------------------------------------------------------------------------------------------|------------------------------------------------------------|
|                                                                                                    | Choix de la recherche<br>Critères<br>Résultats                         | Dossiers aya | Dossiers ayant des dividendes versés                                                                                                    |                                                                                                    |                                                                                                    |                                                            |
| Choix de la recherche                                                                                                    |                                                                        | N° ↑ Nom     |                                                                                                    | Date paiement                                                                                                    | Montant dividendes                                                                                                    |                                                            |
| Dossiers     Recherche multi-critères     Recherche de dossier par commissaires aux comptes                                                                                                    | Accès rapide                                                           | 18.00354     | AALENORMAND (SARL)                                                                                                    | 02/09/2020                                                                                                    | 500,00                                                                                                    |                                                            |
|                                                                                                    | > Mes actions                                                          | 19.00092     | ASSO ETDANCED (SADI )                                                                                                    | 13/02/2020                                                                                                    | 222.00                                                                                                    |                                                            |
| Recherche de dossier par experts comptables                                                                                                    | <ul> <li>Mes dossiers récents</li> <li>Mes dossiers favoris</li> </ul> | 10.00072     |                                                                                                    | 25/02/2020                                                                                                    | 10 000 00                                                                                                    |                                                            |
| Recherche de dossier par convention                                                                                                    |                                                                        | 19.00102     | AALEMARCHAND                                                                                                    | 01/06/2020                                                                                                    | 10 000,00                                                                                                    |                                                            |
| Liste des dossiers par date d'immatriculation                                                                                                    |                                                                        | 19.00139     | FERTE (SARL)                                                                                                    | 29/01/2020                                                                                                    | 1 223,00                                                                                                    |                                                            |
| Liste des dossiers par responsable ouvert entre 2 dates     Liste des dossiers par date de clôture                                                                                                    |                                                                        | 19.00160     | TRUCBIDULECHOUETTE                                                                                                    | 30/06/2020                                                                                                    | 100 000,00                                                                                                    |                                                            |
| Liste des dossiers par date de constitution                                                                                                    |                                                                        | 20.00126     | ASYMETRIE (SARL)                                                                                                    | 30/06/2020                                                                                                    | 15 000,00                                                                                                    |                                                            |
| Liste des dossiers date de dissolution                                                                                                    |                                                                        |              |                                                                                                    | 66/67/8686                                                                                                    |                                                                                                    | L                                                          |
| Recherche dossiers par thème     Recherche des dossiers sur références     Recherche des dossiers par état     Fiscal     Liste des dossiers avec mémo                                                                                                    | Recherche /                                                            | / Full-Text  | Recherche                                                                                                    |                                                                                                    |                                                                                                    |                                                            |
| Kecherche dossiers par theme     Recherche des dossiers sur références     Recherche des dossiers aur références     Recherche des dossiers aure d'anno     Liste des dossiers avec mémo     Liste des dossiers avec mémo     Liste des dossiers avec mémo     Dossiers avant des d'admetes versés     Dossiers avant des jetons de présence versés     Dossiers avant des jetons de présence versés           | Recherche                                                              | / Full-Text  | Code ou nom du dossier<br>Date d'accès entre le<br>Type de recherche Simple v<br>Moto-clés* statuts                                                                                                    | Auteur Toos indexers Etile JJ/MM/AAAA 🛱 Type Nom de ficher uniquement                                                                                                    | Equipe Toutes équipes va de dossier v                                                                                                    | I                                                          |
| Keherche dossiers par theme     Recherche des dossiers aur differences     Recherche des dossiers aur differences     Recherche des dossiers aure differences     Liste des dossiers avec mémo     Liste des dossiers avec mémo     Liste des dossiers avec mémo     Dossiers ayart des differences     Dossiers ayart des Dotentes     Dossiers ayart des Dotentes                                            | Recherche                                                              | / Full-Text  | Code ou nom du dossier<br>Date d'acobs entre le<br>Type de recherche Simple •<br>Mots-cide * statuts                                                                                                    | Auteur Tout auteurs Etile JUNM/AAAA 🛱 Type Nom de fichier uniquement Tallie                                                                                                    | Equipe Toutre équipes  e de dossier Tous types de dossier • CK Code - Nem dossier                                                                                                    | Туре                                                       |
| Kecherche dissers par témen     Recherche des dossiers aur éténences     Recherche des dossiers aur éténences     Kecherche des dossiers aur éténences     Liste des dossiers aure: mémo     Liste des dossiers aure: mémo     Liste des dossiers aure: mémo     Dossiers ayant des dévendes versés     Dossiers ayant des Lot versés     Dossiers ayant des jetons de présence versés     Personnes           | Recherche                                                              | / Full-Text  | Code ou nom du dossier<br>Date d'acobs entre le<br>Type de recherche<br>Mots-cids * Statuts<br>Libetit †<br>19205 Statuts FERTE V1.docm                                                                                                    | Auteur Tout auteurs Type Etile JUNM/AAAA 🛱 Type Nom de fichier uniquement Tallie 57 Ko                                                                                                    | Equipe Toutes équipes eté dossier  eté dossier  Cocé - Nom dossier  Cocé - Nom dossier                                                                                                    | Type<br>doom                                               |
| Kecherche dissers par titeme     Recherche des dossiers aur défences     Recherche des dossiers aur état     Fiscal     Liste des dossiers avec mémo     Liste des dossiers avec mémo     Dissers ayard des défendes versés     Dossiers ayard des défendes versés     Dossiers ayard des jetons de présence versés     Personnes                                                                              | Recherche                                                              | / Full-Text  | Code ou nom du dossier<br>Date d'acols entre le<br>Type de recherche Simple •<br>Mots-cide * Statutas<br>Liberlé †<br>@ 1912005 Statutas FERTE V1.docm<br>@ 1912005 Statutas FERTE V1.pdf                                                                                                    | Auteur Tons noteurs Type Etile JJMMM(AAAA 🖨 Type Nem de fichier uniquement Tallie 59%0 161 Ko                                                                                                    | Egulos Toutes équipes                                                                                                    | Type<br>doom<br>pdf                                        |
| Kecherche disosiers ar theme     Recherche des dossiers aur éténences     Recherche des dossiers aur éténences     Kecherche des dossiers aur éténences     Liste des dossiers aurc mémo     Liste des dossiers aurc mémo     Liste des dossiers aurc des dot dendes versés     Dossiers ayant des dot versés     Dossiers ayant des Lot versés     Dossiers ayant des jetons de présence versés     Personnes | Recherche                                                              | / Full-Text  | 22<br>Recherche<br>Code ou room du dossier<br>Date d'accès entre le<br>Type de recherche<br>Simple<br>•<br>Mols-clés *<br>Libellé †<br>©<br>191200 Statuto FERTE V1.docn<br>©<br>191200 Statuto FERTE V1.docn                                                                                                    | Auteur Ton auteurs Type<br>Et le JJMM4/AAAA To Type<br>Nom de Robier uniquement<br>Talle<br>59 %o<br>161 Ko<br>59 Ko                                                                                                    | Egulpe Toutes équipes                                                                                                    | Type<br>doom<br>pot<br>doom                                |
| Keherche dossiers par tétennes     Recherche des dossiers aur d'élennes     Recherche des dossiers aur d'élennes     Recherche des dossiers aure: mémo     Liste des dossiers aure: mémo     Liste des dossiers aure: mémo     Dossiers auret des d'Advendes versés     Dossiers auret des CC-versés     Dossiers auret des CC-versés     Personnes                                                            | Recherche /                                                            | / Full-Text  | 22<br>Recherche<br>Code ou nom du dossie<br>Date d'accès entre le<br>Type de recherche<br>Simple<br>Moto-cités *<br>Libelit †<br>191200 Statuto FERTE V1.docm<br>191200 Statuto FERTE V1.docm<br>191200 Statuto FERTE V2.docm<br>191200 Statuto FERTE V2.docm<br>191200 Statuto FERTE V2.docm                                                                                                    | Auteur Ton noteurs Type Et le 11/MM/AAAA To Type Nom de Richer uniquement S9 Ko 161 Ko 59 Ko 161 Ko 161 Ko | Equipe Toutes équipes                                                                                                    | Type<br>doom<br>patt<br>doom<br>patt                       |
| Keherche des dossiers par état     Recherche des dossiers par état     Recherche des dossiers auret métérences     Liste des dossiers avec mémo     Liste des dossiers avec mémo     Liste des dossiers avec mémo     Dossiers avant des dixCendes versés     Dossiers avant des jetons de présence versés     Personnes                                                                                       | Recherche /                                                            | / Full-Text  | 22<br>Recherche<br>Code ou nom du dossier<br>Date d'accès entre le<br>Tiyse de recherche:<br>Simple • •<br>Mote-clés • Statutos<br>Libelle †<br>@ 191200 Statuto FERTE V1.docm<br>@ 191200 Statuto FERTE V1.docm<br>@ 191200 Statuto FERTE V1.docm<br>@ 191200 Statuto FERTE V1.docm<br>@ 191200 Statuto FERTE V1.docm<br>@ 191200 Statuto FERTE V2.pdf<br>@ 3eme clause GAEC.docx                                                                                                    | Auteur Ton auteurs Type Etile JJMMM/AAAA To Type Nom de Richer uniquement Talle 59 Ko 161 Ko 59 Ko 161 Ko 23 Ko 23 Ko                                                                                                    | Equipe Toutes équipes<br>a de dester Tour types de dossier  Code - Nom dossier Code - Nom dossier 19.00139 - FERTE (SARI) 19.00139 - FERTE (SARI) 19.00139 - FERTE (SARI) 19.00139 - FERTE (SARI) 19.00139 - FERTE (SARI)                                                               | Type<br>doom<br>pdf<br>doom<br>pdf<br>doox                 |
| Recharche dossiens par titeme     Recharche des dossiens par état     Recharche des dossiens par état     Rical     Liste des dossiens par collaborateur     Dossiens ayout des dosdiendes versés     Dossiens ayout des loC2 versés     Dossiens ayout des jetons de présence versés     Personnes                                                                                                    | Recherche                                                              | / Full-Text  | 22<br>Recherche<br>Code ou nom du dossier<br>Date diracols entre le<br>Tryse de recherche:<br>Simple • •<br>Mote-clds * statuts<br>Libelli †<br>@ 191200 Statuts FERTE V1.docm<br>@ 191200 Statuts FERTE V1.docm<br>@ 191200 Statuts FERTE V1.docm<br>@ 191200 Statuts FERTE V2.docm<br>@ 191200 Statuts FERTE V2.docm<br>@ 191200 Statuts FERTE V2.docm                                                                                                    | Auteur Ton auteurs Type<br>Etile 10/04/JAAA Type<br>Nom de Richer uniquement<br>59 Ko<br>161 Ko<br>23 Ko<br>54 Ko<br>54 Ko                                                                                                    | Equipe Toutes équipes<br>a de dossier<br>Code - Nom dossier<br>Code - Nom dossier<br>1500137 - FERTE (SARL)<br>1500137 - FERTE (SARL)<br>1500137 - FERTE (SARL)<br>1500137 - FERTE (SARL)<br>1500145 - CEREALES & Co (CAEC)                                                             | Type<br>doom<br>pdf<br>doox<br>pdf<br>doox<br>doox         |
| Recherche dossiers par thème     Recherche des dossiers un références     Recherche des dossiers avec mêmo     Liste des dossiers avec mêmo     Liste des dossiers avec mêmo     Lossiers avect des ar collaborateur     Dossiers avent des divendes versés     Dossiers avent des jetons de présence versés     Personnes                                                                                     | Recherche                                                              | / Full-Text  | Recherche         Code ou nom du dossier         Date diacos entre le         Type de recherche         Simple         Ves de recherche         Uibelt †         Image: Status FERTE V1.doom         191200 Status FERTE V1.doom         191200 Status FERTE V1.doom         I 191200 Status FERTE V2.doom         I 191200 Status FERTE V2.doom         I 191200 Status FERTE V2.doom         I 191200 Status FERTE V2.doom         I 191200 Status FERTE V2.doom         I 191200 Status FERTE V2.doom         I 191200 Status FERTE V2.doom         I 191200 Status FERTE V2.doom         I 191200 Status FERTE V2.doom         I 191200 Status FERTE V2.doom         II 191200 Status FERTE V2.doom         II 191200 Status FERTE V2.doom         III 191200 Status FERTE V2.doom | Auteur Tons noteurs Type<br>ELie JJMMA/AAA To Type<br>Nom de floher uniquement<br>Talle<br>59 Ko<br>161 Ko<br>23 Ko<br>23 Ko<br>23 Ko                                                                                                    | Equipe Toutes Aquiges  Equipe Toutes Aquiges  Code -Nom dossier  Code -Nom dossier  Code -Nom dossier  Code -Nom dossier  1500137 - FERTE (SARL)  1500137 - FERTE (SARL)  1500137 - FERTE (SARL)  1500137 - FERTE (SARL)  1500145 - CEREALES & Co (CAEC)  SPRID001 - SUPER MARIO (SARL) | Type<br>doom<br>pdf<br>doox<br>pdf<br>doox<br>doox<br>doox |

Vos notes ici :

La fonction Recherche/Critères vous permet d'accéder à des recherches plus ciblées comme par exemp des dossiers ayant des dividendes versés, par thème, par date de clôture... Le résultat de la recherche vo permet d'accéder directement à l'information lorsqu'il y a un lien hypertexte, ou bien d' Imprimer le résultat ou de l'exporter sous Excel

2 La Recherche/Full-Text vous permet de rechercher sur l'ensemble de vos dossiers, des documents par motsclés tout en combinant des filtres de recherche afin d'affiner le résultat. Vous pourrez alors accéder rapidement à un document, mais également au dossier dans lequel il est enregistré, en utilisant les liens hypertextes prévus à cet effet.

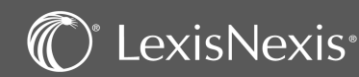

## CLASSEMENT DES MAILS AVEC OUTLOOK

| ī                                                                                      | Connesion à Lexis Poly ×                                                                                                    | Classement<br>AGA@DEMO_LPO | Lexis Poly. | Vos notes ici : |
|----------------------------------------------------------------------------------------|----------------------------------------------------------------------------------------------------|----------------------------|-------------|-----------------|
| LexisNexis<br>Connexion Classement Options A<br>propos<br>LexisPoly Complément Outlook | Connexion à Lexis Poly®         Ublisseur         uce@yyyyu         Mot de passe         UUEL du service web Lexis Poly*         UBL du service web Lexis Poly*         Mot de passe         UVEL du service web Lexis Poly*         Mot de passe         UVEL du service web Lexis Poly*         Mot de passe         UVEL du service web Lexis Poly*         Mot de passe         Version d'Addim: 1:107.0         Derrière version disponible: 1:100.0         Arnuler       Se connecter         Se connecter         Dutlook dans Lexis PolyActe allez dans le pok puis choisissez « Classement ». |                            | Déclassser  |                 |

2 Avant de classer vos emails dans vos dossiers, il sera nécessaire de vérifier vos identifiant de connexion Lexis PolyActe via le bouton « Connexion ».

3 Le bouton « Classement » va ouvrir la fenêtre de classement sur la droite de l'interface d'Outlook. Dans le cadre vide commencez à saisir le nom ou le numéro de votre dossier puis sélectionnez le dans la liste. Faites glisser votre mail sur l'icône dossier jaune pour le classer ou l'icône jaune avec le dossier noir pour y ajouter une tâche de gestion collaborative en plus.

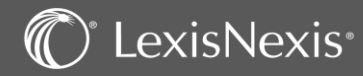

## CLASSEMENT DES MAILS AVEC OUTLOOK

| options                         | >                     |                                                                                                    |                                                                             | Vos notes ic  |
|---------------------------------|-----------------------|----------------------------------------------------------------------------------------------------|-----------------------------------------------------------------------------|---------------|
| Mode de classement :            |                       |                                                                                                    |                                                                             | 100 110100 10 |
| ◯ Simple                        | Expert                | Options                                                                                                    |                                                                             |               |
| Documents enregistrés :         |                       |                                                                                                    |                                                                             |               |
| 🔿 Mail                          | Mail + Pièces Jointes | 1                                                                                                    |                                                                             |               |
| Parapheurs par défaut :<br>Mail |                       |                                                                                                    |                                                                             |               |
| Mails reçus                     | $\checkmark$          |                                                                                                    |                                                                             |               |
| Pièces Jointes                  |                       |                                                                                                    |                                                                             |               |
| Mails reçus                     | ~                     |                                                                                                    |                                                                             | -             |
| Enregistrer                     | Enregistrer & Quitter | Sujet : RE: Aid Avocat : Problème chez un clie                                                                                                    | ent non résolu N2 Destinataire : Gauge, Anthony (LNG-PAR)                   |               |
|                                 |                       | Dossier: 000557 RAPHAEL RENOVATION (SAS                                                                                                    | 5) Emetteur:                                                                |               |
|                                 |                       | Statut Type Libellé                                                                                                    | Parapheur                                                                   |               |
|                                 |                       | Mail Demande d'accompagnemn                                                                                                    | t Mails reçus 🗸                                                             |               |
|                                 |                       |                                                                                                    |                                                                             |               |
|                                 |                       | Pièce jointe image001.png                                                                                                    | Déclarations                                                                |               |
|                                 |                       | Pièce jointe         image001.png           Pièce jointe         image002.png                                                                                                    | Déclarations  V Mails reçus  V                                              |               |
|                                 | 0                     | Pièce jointe image001.png     Pièce jointe image002.png     Pièce jointe image003.jpg     Pièce jointe image004.ing                                                                                         | Déclarations   Moils reçus   Moils reçus   Moils reçus   Moils reçus        |               |
|                                 | 2                     | ✓     Pièce jointe     image001.png        Pièce jointe     image002.png        Pièce jointe     image003.jpg        Pièce jointe     image004.jpg        Pièce jointe     image005.png                     | Déclarations  V Moils reçus Moils reçus Moils reçus V Moils reçus V         |               |
|                                 | 2                     | ✓     Pièce jointe     image001.png        Pièce jointe     image002.png        Pièce jointe     image003.jpg        Pièce jointe     image004.jpg        Pièce jointe     image005.png                     | Déclarations  V Moils reçus  V Moils reçus  V Moils reçus  V Moils reçus  V |               |
|                                 | 2                     | ✓       Pièce jointe       image001.png          Pièce jointe       image002.png          Pièce jointe       image003.jpg          Pièce jointe       image004.jpg          Pièce jointe       image005.png | Déclarations   Mails reçus   Mails reçus   Classer                          |               |

Dans le menu LexisNexis vous pouvez modifier les options de classement de mail par défaut.

2 Si vous avez choisi l'option classement expert, cette fenêtre apparaitra au moment du classement vous permettant de choisir quel élément sera classé, l'endroit dans chacun de vos parapheurs et éventuellement de le renommer.

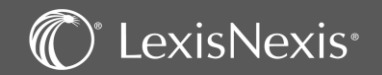

1

## **EVENEMENTS**

|                             |                  | 企              | DONNÉES<br>~              | AGENDA         | TÂCHES                                                                |                     |            |
|-----------------------------|------------------|----------------|---------------------------|----------------|-----------------------------------------------------------------------|---------------------|------------|
|                             |                  | DOSSIERS       | PERSONNES PARAPHEU        | RS PROCESSUS   | ÉVÈNEMENTS DÉCLARATIONS<br>REVENUS CRM/MAILING                        |                     |            |
|                             | Liste des évè    | nements        |                           |                |                                                                       |                     |            |
| chéance entre le            | 01/11/2020 Et le | 30/04/2021     |                           |                |                                                                       |                     |            |
| /2020                       |                  |                |                           |                |                                                                       |                     | 3 🗹        |
| 14/2021                     | Date échéance    | ↓ Code Dossier | Nom Dossier               | Code évènement | Libellé évènement                                                     | Destinataire        | Alerte     |
| odes                        | 03/03/2021       | G3CC0001       | AG3C (SAS)                | DLL            | Date limite de libération du capital : SAS AG3C                       | ABROUR<br>Abdelkrim | 03/01/2021 |
| estinataires                | 19/01/2021       | SRLT0001       | SARL TEST (SARL)          | DLL            | Date limite de libération du capital : SARL SARL TEST                 | Desmots Jean        | 19/11/2020 |
| Appliquer                   | 09/01/2021       | 15.00037       | AX (SAS)                  | DLL            | Date limite de libération du capital : SAS AX - Echéance : 09/01/2021 | admin Admin         | 09/11/2020 |
|                             | 05/01/2021       | 15.00008       | Goggles sport (SAS)       | DLL            | Date limite de libération du capital : SAS Goggles sport              | Rougier Fred        | 05/11/2020 |
| rapide                      | 01/01/2021       | YYYY0002       | YYY (SAS)                 | DLL            | Date limite de libération du capital : SAS YYY                        | GAUGE Anthony       | 01/11/2020 |
| actions<br>dossiers récents | 01/01/2021       | 18.00352       | TF (SARL)                 | DLL            | Date limite de libération du capital : SARL TF                        | GAUGE Anthony       | 01/11/2020 |
| dossiers favoris            | 01/01/2021       | BID1245        | BIDULE (SARL) - Droit des | DLL            | Date limite de libération du capital : SARL BIDULE                    | GAUGE Anthony       | 01/11/2020 |

Tous les évènements importants à prendre en compte dans vos dossiers sont centralisés dans un journal d'évènements. Ils sont générés automatiquement par le logiciel.

C'est accessible de façon générale afin d'avoir une vue d'ensemble en allant dans l'onglet puis dans <u>ÉVÈNEMENTS</u>

Ou depuis un dossier en particulier 🗁 , toujours dans l'onglet 🛛 ÉVÈNEMENTS 🖉 de ce dernier.

Il est possible de filtrer les échéances par date, code évènement et destinataire.

L'icône 🗹 vous permet d'exporter ces données sur Excel.

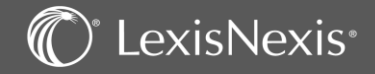

1

2

3

Vos notes ici :

DONNÉES

## CONCLUSION

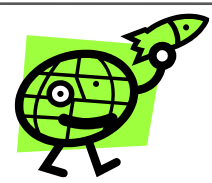

L'équipe de LexisNexis vous souhaite une bonne utilisation de ce logiciel

Votre numéro de client :

N° de l'assistance téléphonique : **01 71 72 47 70** 

Adresse mail : assistance.logiciel@lexisnexis.fr

Lors d'une mise à jour, il est possible que nous vous indiquions de mettre à jour vos compléments Outlook ou Word.

Vous pouvez le faire en cliquant sur 😃 en bas à droite de votre page Lexis Poly.

N'oubliez pas notre FAQ, disponible directement du logiciel, dans le menu aide

Recherche

⑦ | 🖹 | 🕁 | 🏷 | 鐐

https://assistance.lexisnexis.fr/hc/fr/categories/360000306992-Lexis-Poly

LexisNexis France > Lexis Poly > Lexis Poly - Dossier juridique

Lexis Poly - Dossier juridique

Lexis Poly - Comment créer un dossier en droit des sociétés pour une société déjà constituée ?

Lexis Poly - Où éditer la feuille de présence pour les assemblées (dossier "droit des sociétés") ?

Lexis Poly - Comment puis-je effectuer le changement de siège d'une société ?

Lexis Poly - Tableaux Financiers : Généralités

Lexis Poly - Je souhaite faire une transformation de société

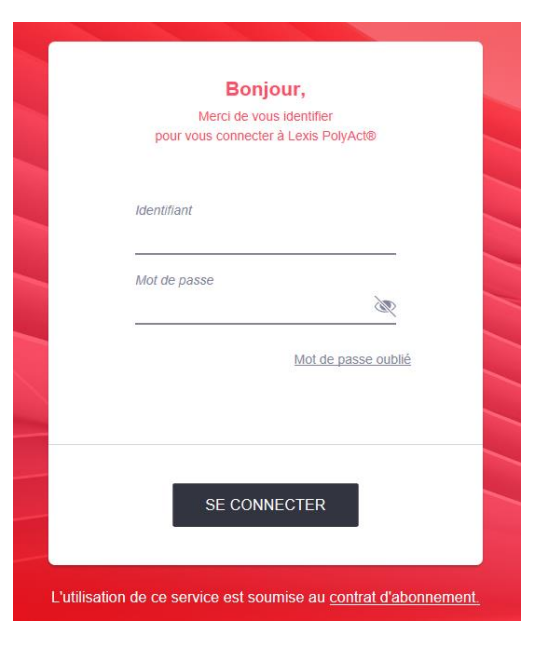

### Note importante :

Pour toutes demandes de documents liés à la prise en charge de votre formation par votre OPCO, merci d'adresser directement un email à <u>relation.client@lexisnexis.fr</u>

Afin que votre demande soit traitée dans les meilleurs délais, merci de préciser la liste des documents attendus pour la prise en charge ainsi que votre n° client, n° de requête et date de la formation

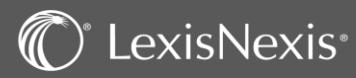